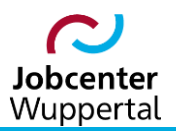

KDN.sozial Fallmanagement für Jobcenter (kurz: FMG.job)

# Erfassung von Leistungsminderungen

# Inhalt

| Änderungshistorie                                                        | 3  |
|--------------------------------------------------------------------------|----|
| Verwendungshinweis                                                       | 3  |
| 1. Allgemeine Hinweise                                                   | 4  |
| 2. Verfahren                                                             | 5  |
| 2.1 Erfassung der Anhörung nach Vorprüfung                               | 9  |
| 2.2 Erfassung der Minderungsempfehlung mit Übergabe an die LG            | 11 |
| 2.3 Rückübernahme der Minderungsumsetzung aus dem LMG                    | 16 |
| 2.4 Import der Leistungsminderung nach dem Rechenlauf                    | 20 |
| 3. Rücknahme des Minderungsverfahrens durch die Berufliche Integration   | 21 |
| 3.1 Anhörung, bei der keine Leistungsminderung empfohlen wird            | 21 |
| 3.2 Rücknahme einer Minderungsempfehlung, die noch nicht umgesetzt wurde | 22 |
| 3.3 Aufhebung einer bereits umgesetzten Leistungsminderung               | 24 |
| 4. Sonderfall: Erfassung einer Sperrzeit nach § 31 Abs. 2 Nr. 3 SGB II   | 25 |
| 5. Laufzettel und d.3-Workflow                                           | 27 |

# Änderungshistorie

| Datum        | Seite    | Änderung                                                                                      |
|--------------|----------|-----------------------------------------------------------------------------------------------|
| 15.03.2016   | -        | Erstellung des Verfahrenshinweises                                                            |
| 07.01.2019   | -        | Komplettüberarbeitung nach Einführung des neuen Sanktionsverfahrens in AKDN-Sozial            |
| 12.03.2020   | -        | Anpassung des Verfahrenshinweises nach Urteil des BVerfG vom 05.11.2019                       |
| 22.03.2022   | -        | Aktualisierung nach Umbenennung von AKDN-Sozial in KDN.sozial                                 |
| 19.04.2022   | -        | Aktualisierung nach Umbenennung von FMG2 in FMG.job sowie LMG in LMG                          |
| 04.07.2022   | -        | Anpassung der Arbeitshilfe an das Sanktionsmoratorium zum 19.06.2022                          |
| 07.03.2023   | -        | Anpassung der Arbeitshilfe an die Einführung des Bürgergeldes zum 01.01.2023                  |
| 16.03.2023   | -        | Erfassung einer Sperrzeit nach § 31 Abs. 2 Nr. 3 SGB II geändert, Umbenennungen, Verlinkungen |
|              |          | und Grafiken aktualisiert,                                                                    |
| sämtliche Än | derunaen | sind aelb hervoraehoben                                                                       |

# Verwendungshinweis

Die vorliegende Arbeitshilfe ist in all ihren Teilen urheberrechtlich geschützt. Alle Rechte vorbehalten, insbesondere das Recht der Übersetzung, des Vortrags, der Reproduktion, der Vervielfältigung auf fotomechanischen oder anderen Wegen und der Speicherung in elektronischen Medien.

Ungeachtet der Sorgfalt, die auf die Erstellung von Text, Abbildungen und Programmen verwendet wurde, kann die Jobcenter Wuppertal AöR für mögliche Fehler und deren Folge keine juristische Verantwortung oder irgendeine Haftung übernehmen.

Die in dieser Arbeitshilfe möglicherweise wiedergegebenen Gebrauchsnahmen, Handelsnamen, Warenbezeichnungen usw. können auch ohne besondere Kennzeichnung Marken sein und als solche den gesetzlichen Bestimmungen unterliegen.

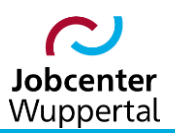

# **1. Allgemeine Hinweise**

Gemäß § 2 Zweites Buch Sozialgesetzbuch (SGB II) sind erwerbsfähige Leistungsberechtigte (eLb) verpflichtet, alle Möglichkeiten zur Beendigung oder Verringerung ihrer Hilfebedürftigkeit auszuschöpfen. Sie haben sich nicht nur vorrangig und eigeninitiativ zu bemühen, ihren Lebensunterhalt künftig selbst zu bestreiten, sie müssen auch aktiv an allen Maßnahmen mitwirken, die ihre Eingliederung in Arbeit unterstützen.

Kommen eLb ihren Pflichten ohne <u>wichtigen Grund</u> oder ohne Vorliegen <u>einer außergewöhnlichen</u> <u>Härte</u> nicht nach, so hat dies Leistungsminderungen gemäß §§ 31 ff. SGB II zur Folge. Dies gilt für Meldeversäumnisse wie für Pflichtverletzungen. Pflichtverletzungen können etwa die Ablehnung einer zumutbaren Arbeit oder die Ablehnung bzw. der Abbruch einer zumutbaren Eingliederungsmaßnahme sein.

Wichtig sind alle Gründe, die für eLb unter Berücksichtigung aller Umstände und unter Abwägung des individuellen Grundes im Verhältnis zu den Interessen der Allgemeinheit besonderes Gewicht haben. Ein wichtiger Grund kann in der Regel nur anerkannt werden, wenn eLb erfolglos einen zumutbaren Versuch unternommen haben, den Grund zu beseitigen, zu vermeiden oder ein solcher Versuch erfolglos geblieben wäre.

Abweichend vom Regelsachverhalt muss für eine außergewöhnliche Härte eine atypische Ausgangslage vorliegen und/oder eine atypische Folge eintreten, die für den\*die Betroffenen\*e einen deutlich härteren Einschnitt bedeuten würde als es die Minderung in der Regel nach sich ziehen würde. Die Wirkung der Leistungsminderung muss in diesen Fällen ihrer Art und Schwere nach so ungewöhnlich sein, dass im Hinblick auf den Zweck der Mitwirkungspflicht die Minderung schlechthin unvertretbar wäre.

Damit liegt eine außergewöhnliche Härte immer dann vor, wenn eine Minderung in der Gesamtbetrachtung untragbar erscheint. Es muss der Ausnahmesituation Rechnung getragen werden, dass grundsätzlich eine Mitwirkungspflicht erfüllt werden kann, aber in dem konkreten Einzelfall aufgrund besonderer Umstände unzumutbar ist. Die außergewöhnliche Härte muss zur Überzeugung der entscheidungsbefugten Person vorliegen. Die Bewertung hierzu ist durch die über den Sachverhalt entscheidende Integrationsfachkraft (IFK) entsprechend im FMG.job zu dokumentieren.

Leistungsminderungen sind allerdings nur dann zumutbar, wenn sie an die Eigenverantwortung des Betroffenen anknüpfen. Daher ist eine Leistungsminderung in der Gesamtbetrachtung nur dann zumutbar, wenn sie grundsätzlich nicht eintritt bzw. endet, sobald die Mitwirkung erfolgt oder die zukünftige Bereitschaft ernsthaft und nachhaltig erklärt wird. Die Erklärung muss dabei ernst gemeint und glaubhaft sein. Die Minderung ist dann unverzüglich zu beenden; soweit der Minderungszeitraum mindestens einen Monat betragen hat, andernfalls nach Ablauf dieses Monats.

Aus diesem Grund sind eLb zur Klärung des Sachverhalts anzuhören. Die Anhörung soll bei Meldeversäumnissen wie bei Pflichtverletzungen persönlich erfolgen. Dem\*der eLb soll in einem persönlichen Gespräch die Möglichkeit gegeben werden, etwaige besondere Umstände wie familiäre oder gesundheitliche Probleme oder eine Diskriminierung am aufgegebenen Arbeitsplatz darzulegen. Sie können dann den Sachverhalt nach ihrer Wahrnehmung umfassend vortragen.

Ziel ist es zudem, dauerhafte Leistungsminderungen und einen daraus gegebenenfalls resultierenden dauerhaften Kontaktabbruch zum Jobcenter (JC) zu vermeiden und festzustellen, was ursächlich für das Verhalten gewesen ist. Dabei sind mögliche Härtefälle zu identifizieren; es ist zu hinterfragen, ob mit den Maßnahmen des JC die Ziele der Grundsicherung für Arbeitsuchende erreicht werden können.

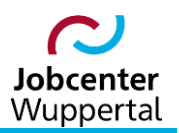

Um zeitnah eine sachgerechte Entscheidung über die Leistungsminderung treffen zu können, sind eLb im Rahmen der Anhörung zu möglichen Umständen, die einen wichtigen Grund oder eine außergewöhnliche Härte darstellen könnten, zu befragen. Auf die Vorlage geeigneter Nachweise ist hinzuweisen. Das Ergebnis des Gesprächs sowie alle entscheidungsrelevanten Tatsachen hierzu sind ebenfalls im FMG.job zu dokumentieren.

Bei Meldeversäumnissen mindert sich das Bürgergeld für jedes Meldeversäumnis um 10 % des jeweils maßgebenden Regelbedarfs für die Dauer von einem Monat. Bei mehreren Leistungsminderungen wegen Meldeversäumnissen laufen die Minderungen parallel ab, d.h. die Minderungsbeträge werden in einem Überschneidungsmonat addiert.

Bei Pflichtverletzungen mindert sich das Bürgergeld wie folgt:

- bei der ersten Pflichtverletzung um einen Betrag in Höhe von 10 % des jeweils maßgebenden Regelbedarfs für die Dauer von einem Monat
- bei einer weiteren Pflichtverletzung um 20 % des jeweils maßgebenden Regelbedarfs für zwei Monate
- ab jeder weiteren Pflichtverletzung um 30 % des jeweils maßgebenden Regelbedarfs f
  ür drei Monate

Eine weitere Pflichtverletzung liegt dann vor, wenn innerhalb eines Jahres seit Beginn des vorangegangenen Minderungszeitraumes eine der in § 31 SGB II aufgeführten Pflichten erneut verletzt wird (Jahresfrist). Voraussetzung für die Feststellung einer weiteren Pflichtverletzung ist, dass bereits zuvor eine Minderung festgestellt und diese beschieden wurde. Damit ist jede weitere Pflichtverletzung, die sich nach Zugang des Minderungsbescheides ereignet, eine Pflichtverletzung mit Zählwirkung. Zu beachten ist, dass jede Leistungsminderung, also auch eine Minderung bei einer weiteren Pflichtverletzung, eine eigene Zählwirkung bzw. eine neue Jahresfrist auslöst. Die Jahresfrist läuft kalendermäßig ab; Unterbrechungen des Leistungsbezuges wirken sich nicht fristverlängernd aus.

Allerdings sind Leistungsminderungen wegen wiederholten Meldeversäumnissen und/oder Pflichtverletzungen in der Summe auf 30 % des jeweils maßgebenden Regelbedarfs begrenzt.

Bei eLb U25 ist ab sofort innerhalb von vier Wochen nach Feststellung der Leistungsminderung ein Beratungsangebot zu unterbereiten, in dem die Inhalte der Eingliederungsvereinbarung bzw. des Kooperationsplans überprüft und bei Bedarf fortgeschrieben werden. Das Beratungsangebot erfolgt <u>ohne Rechtsfolgenbelehrung</u>. Damit soll gesichert werden, dass nach einer Leistungsminderung der Kontakt zum JC nicht abbricht und Unterstützungsleistungen weiterhin möglich sind. Durch das Angebot soll die Personengruppe U25 die Möglichkeit erhalten, ein Vertrauensverhältnis zum JC aufzubauen. Gleichzeitig stellt die Annahme des Angebotes eine Bereiterklärung zur Mitwirkung dar, nach der die Leistungsminderung aufzuheben ist.

# 2. Verfahren

Bevor eine Leistungsminderung im FMG.job erfasst wird, ist grundsätzlich eine <u>Vorprüfung</u> durchzuführen, um, wie oben beschrieben, das Vorliegen eines wichtigen Grundes, einer außergewöhnlichen Härte und ggf. die nachgeholte Mitwirkung bzw. ernsthafte oder nachhaltige Erklärung der eLb abzuklären. Ferner darf eine Leistungsminderung nicht länger als sechs Monate zurückliegen. Siehe dazu → Prüfschema auf Seite 6.

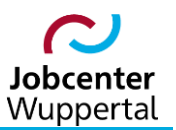

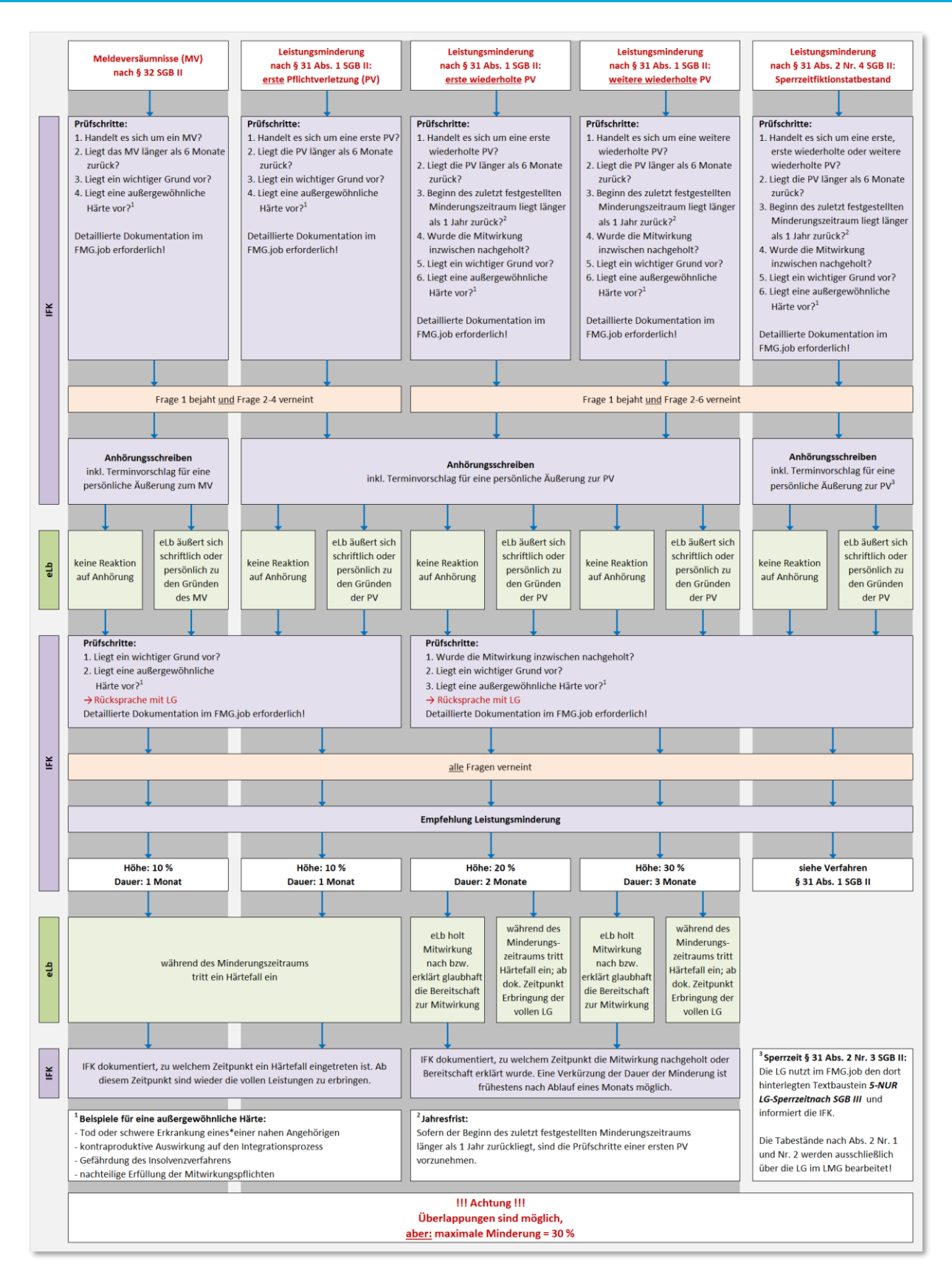

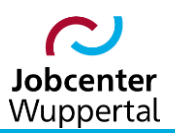

Leistungsminderun g.png

→ Prüfschema als Grafikdatei zur besseren Lesbarkeit:

Nur wenn diese Punkte jeweils mit <u>nein</u> abgeklärt wurden, erfolgt die Erfassung auf dem Reiter *Lei-tungsminderungen*. Wird ein Punkt der Vorprüfung mit ja beantwortet, kommt es zu keiner Anhörung. In diesem Fall ist nur ein Vermerk auf dem Reiter *Dokumentation* mit der Vermerkart *Leistungsminderungsprüfung* zu erstellen.

Die Erfassung von Minderungen mit einer Anhörung erfolgt im FMG.job in vier Schritten:

- 1. Erfassung der Anhörung nach Vorprüfung
- 2. Erfassung der Minderungsempfehlung mit Übergabe an die Leistungsgewährung (LG)
- 3. Rückübernahme der Minderungsumsetzung aus dem LMG
- 4. Import der Leistungsminderung nach dem Rechenlauf

Um eine Minderung zu erfassen, ist nach Aufruf des\*der eLb im FMG.job der Reiter *Leistungsminderungen* über die linke Menüleiste über *Kundenmenü > Desktop > Leistungsminderungen* aufzurufen.

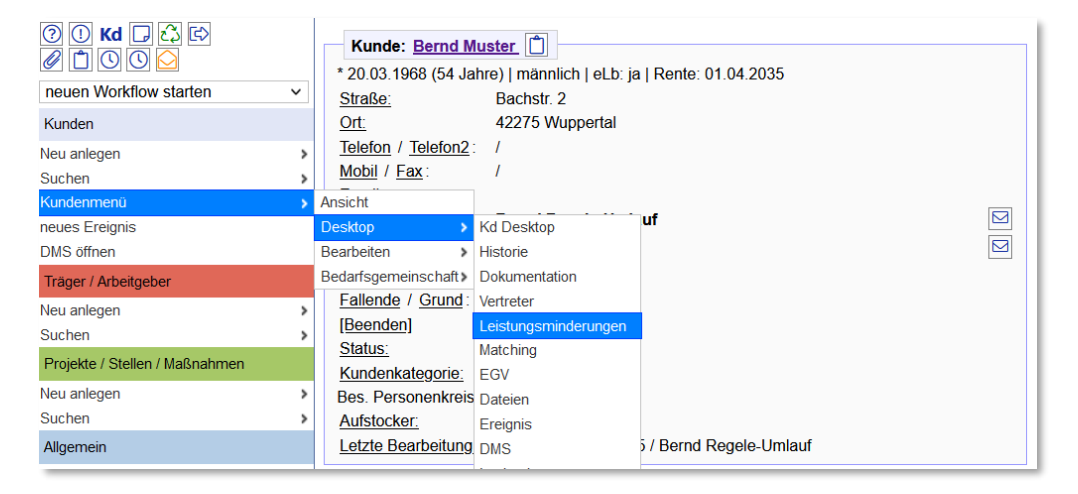

Alternativ kann der Reiter Leistungsminderungen direkt über die Desktop-Reiter aufgerufen werden.

| Bernd Muster (20.03.1968) ✓ 1x geladen<br>BG: 39148BG0849146   KD: 166T849147<br>Bevollmächtigter oder eLb.<br>H ☱ 및 @ Muster, Bernd<br>*20.03.1968   Fallende:   Status:<br>Kategorie: Import   Profil: |                  |             |          |       |         |          |     |  |  |  |  |
|----------------------------------------------------------------------------------------------------|------------------|-------------|----------|-------|---------|----------|-----|--|--|--|--|
| Kd Desktop + Historie Dokumentation Vertr                                                                                                    | eter Leistungs   | minderungen | Matching | + EGV | Dateien | Ereignis | DMS |  |  |  |  |
| [Termine] [Aufgaben] [Stellen] [Maßnahmen] [Stellen]                                                                                                    | envorschläge] [W | orkflows]   | •        |       |         |          |     |  |  |  |  |
| Zeitraum (von-bis) 01.02.2022                                                                                                    | 29.02.2024       |             |          |       |         |          |     |  |  |  |  |
| Kategorie                                                                                                    | ✓ filte          | ern         |          |       |         |          |     |  |  |  |  |
| WV Terminbeginn                                                                                                    | Kurz             | FM          | ersch.   |       |         |          |     |  |  |  |  |
| Keine Daten.                                                                                                    |                  |             |          |       |         |          |     |  |  |  |  |

Der Reiter *Leistungsminderungen* unterteilt sich in die Unterreiter *Dateneingabe* und *Liste*. Auf dem Unterreiter *Dateneingabe* erfolgt die Erfassung des Minderungsverfahrens, auf dem Unterreiter *Liste* gibt es eine ausführlichere Darstellung der Einträge.

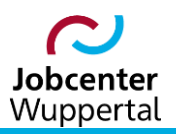

Der Unterreiter *Dateneingabe* unterteilt sich wiederum in drei Bereiche:

- 1. *Leistungsminderung*: Eingabe der Anhörung, der Minderungsempfehlung sowie die Minderungsentscheidung der LG
- 2. Laufende Leistungsminderungsverfahren: Auflistung der empfohlenen Minderungen
- 3. Abgeschlossene Leistungsminderungsverfahren: Auflistung der entschiedenen Minderungen

| d Desktop                 | + Historie     | Dokumentation | Vertreter | Leistungsmin | derungen             | Matching                        | + EGV     | Dateien   | Ereignis    | DMS    | Logbuch     | Notizblock |
|---------------------------|----------------|---------------|-----------|--------------|----------------------|---------------------------------|-----------|-----------|-------------|--------|-------------|------------|
| ateneingabe               | Liste          |               |           |              |                      |                                 |           |           |             |        |             |            |
| Leistung                  | sminderung     | 0             |           |              |                      | Laufende L                      | eistungsn | ninderung | sverfahren  | von Be | ernd Muster | 2          |
| Grund                     |                |               | ~         | ·            | Empf                 | ehlung                          |           | Grund     | St          | atus   |             |            |
| Info                      |                |               |           |              | Keine Dat<br>Eingabe | <mark>en.</mark><br>zum Filtern |           |           |             |        |             |            |
| ~                         |                |               |           | 82           | Abges                | chlossene L                     | eistungs  | minderung | gsverfahrer | 1 3    |             |            |
| Status                    |                |               | ~         | ·            | Empf                 | ehlung                          |           | Grund     | St          | atus   |             |            |
| Anhörung                  |                |               |           |              | Keine Dat            | en.                             |           |           |             |        |             |            |
| Dokumentat<br>der Anhörur | tion<br>ng     |               |           |              | Eingabe              | zum Filtern                     |           |           |             |        |             |            |
|                           |                |               |           | 82           |                      |                                 |           |           |             |        |             |            |
| Empfehlung                | ,              | ```           |           |              |                      |                                 |           |           |             |        |             |            |
| Dokumentat<br>der Empfehl | tion<br>lung   |               |           |              |                      |                                 |           |           |             |        |             |            |
|                           |                |               |           | 82           |                      |                                 |           |           |             |        |             |            |
| Entscheidur               | ng             | ```           |           |              |                      |                                 |           |           |             |        |             |            |
| Dokumentat<br>der Entsche | tion<br>eidung |               |           |              |                      |                                 |           |           |             |        |             |            |
|                           |                |               |           | 82           |                      |                                 |           |           |             |        |             |            |

Im FMG.job wird zunächst die Leistungsminderung mit dem Minderungsgrund erfasst. Durch die Einführung des Bürgergeldes sind ab dem 01.01.2023 die folgenden Minderungsschlüssel zu nutzen:

| Schlüssel | Kurztext im FMG.job und LMG                       | Beschreibung im FMG.job und LMG                | Dauer    |
|-----------|---------------------------------------------------|------------------------------------------------|----------|
| 410       | § 31 Abs. 1 Nr. 1 SGB II - 10%                    | § 31 Abs. 1 Nr. 1 SGB II 10% des Regelbedarfs  | 1 Monat  |
| 412       | § 31 Abs. 1 Nr. 1 SGB II - 20% (1. Wh)            | § 31 Abs. 1 Nr. 1 SGB II 20% des Regelbedarfs  | 2 Monate |
| 415       | § 31 Abs. 1 Nr. 1 SGB II - 30% (2. Wh. und öfter) | § 31 Abs. 1 Nr. 1 SGB II 30% des Regelbedarfs  | 3 Monate |
| 417       | § 31 Abs. 1 Nr. 2 SGB II - 10%                    | § 31 Abs. 1 Nr. 2 SGB II 10% des Regelbedarfs  | 1 Monat  |
| 419       | § 31 Abs. 1 Nr. 2 SGB II - 20% (1. Wh)            | § 31 Abs. 1 Nr. 2 SGB II 20% des Regelbedarfs  | 2 Monate |
| 422       | § 31 Abs. 1 Nr. 2 SGB II - 30% (2. Wh. und öfter) | § 31 Abs. 1 Nr. 2 SGB II 30% des Regelbedarfs  | 3 Monate |
| 424       | § 31 Abs. 1 Nr. 3 SGB II - 10%                    | § 31 Abs. 1 Nr. 3 SGB II 10% des Regelbedarfs) | 1 Monat  |
| 426       | § 31 Abs. 1 Nr. 3 SGB II - 20% (1. Wh)            | § 31 Abs. 1 Nr. 3 SGB II 20% des Regelbedarfs  | 2 Monate |
| 429       | § 31 Abs. 1 Nr. 3 SGB II - 30% (2. Wh. und öfter) | § 31 Abs. 1 Nr. 3 SGB II 30% des Regelbedarfs  | 3 Monate |
| 431*      | § 31 Abs. 2 Nr. 1 SGB II - 10% (1. PV)            | § 31 Abs. 2 Nr. 1 SGB II 10% des Regelbedarfs  | 1 Monat  |
| 433*      | § 31 Abs. 2 Nr. 1 SGB II - 20% (1. Wh)            | § 31 Abs. 2 Nr. 1 SGB II 20% des Regelbedarfs  | 2 Monate |
| 436*      | § 31 Abs. 2 Nr. 1 SGB II - 30% (2. Wh und öfter)  | § 31 Abs. 2 Nr. 1 SGB II 30% des Regelbedarfs  | 3 Monate |
| 438*      | § 31 Abs. 2 Nr. 2 SGB II - 10% (1. PV)            | § 31 Abs. 2 Nr. 2 SGB II 10% des Regelbedarfs  | 1 Monat  |
| 440*      | § 31 Abs. 2 Nr. 2 SGB II - 20% (1. Wh)            | § 31 Abs. 2 Nr. 2 SGB II 20% des Regelbedarfs  | 2 Monate |
| 443*      | § 31 Abs. 2 Nr. 2 SGB II - 30% (2. Wh und öfter)  | § 31 Abs. 2 Nr. 2 SGB II 30% des Regelbedarfs  | 3 Monate |
| 445**     | § 31 Abs. 2 Nr. 3 SGB II - 10% (1. PV)            | § 31 Abs. 2 Nr. 3 SGB II 10% des Regelbedarfs  | 1 Monat  |
| ACE**     | § 31 Abs. 2 Nr. 3 SGB II - 10%                    | \$21/2)Nr 250011/\$150(1)5 2Nr 850011100/dec00 | 1 Monat  |
| 405       | (1. PV i.V.m. § 159 Abs. 1 S. 2 Nr. 8 SGB III)    | 931(2)W1.35GBH/9159(1)5.2W1.85GBH110%desRB     | 1 Wonat  |
| 447**     | § 31 Abs. 2 Nr. 3 SGB II - 20% (1. Wh)            | § 31 Abs. 2 Nr. 3 SGB II 20% des Regelbedarfs  | 2 Monate |
| 450**     | § 31 Abs. 2 Nr. 3 SGB II - 30% (2. Wh und öfter)  | § 31 Abs. 2 Nr. 3 SGB II 30% des Regelbedarfs  | 3 Monate |
| 452       | § 31 Abs. 2 Nr. 4 SGB II - 10% (1. PV)            | § 31 Abs. 2 Nr. 4 SGB II 10% des Regelbedarfs  | 1 Monat  |
| 454       | § 31 Abs. 2 Nr. 4 SGB II - 20% (1. Wh)            | § 31 Abs. 2 Nr. 4 SGB II 20% des Regelbedarfs  | 2 Monate |
| 457       | § 31 Abs. 2 Nr. 4 SGB II - 30% (2. Wh und öfter)  | § 31 Abs. 2 Nr. 4 SGB II 30% des Regelbedarfs  | 3 Monate |
| 459       | § 32 Abs. 1 SGB II / AA - 10 %                    | § 32 Abs. 1 SGB II / AA 10 % des Regelbedarfs  | 1 Monat  |
| 460       | § 32 Abs. 1 SGB II / ÄD, PD - 10%                 | §32 Abs.1 SGB II/ ÄD, PD 10% des Regelbedarfs  | 1 Monat  |

\* Die rot hinterlegten Minderungsgründe sind durch die IFK im FMG.job nicht zu nutzen. Eine Prüfung dieser Gründe obliegt allein der LG.

\*\* Die grün hinterlegten sind wie im <u>→ Kapitel 4</u> beschriebenen Sonderfall im FMG.job <u>nur die LG</u> zu nutzen

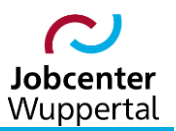

#### 2.1 Erfassung der Anhörung nach Vorprüfung

Im Feld **Grund** ist zunächst der Minderungsgrund zu erfassen. Der Minderungsgrund kann aus der Dropdown-Liste ausgewählt werden. In der Liste sind die verschiedenen gesetzlichen Grundlagen als Kurztext hinterlegt. Nach der Auswahl werden in dem Feld **Info** automatisch weitere Informationen zu dem ausgewählten Minderungsgrund angezeigt.

**Wichtig:** Alle Anhörungen müssen in d.3 unter *Hauptakte > Leistungsminderungen > Anhörung* abgelegt werden. Die Ablage in d.3 erfolgt ab sofort automatisch mit dem Druckbefehl!

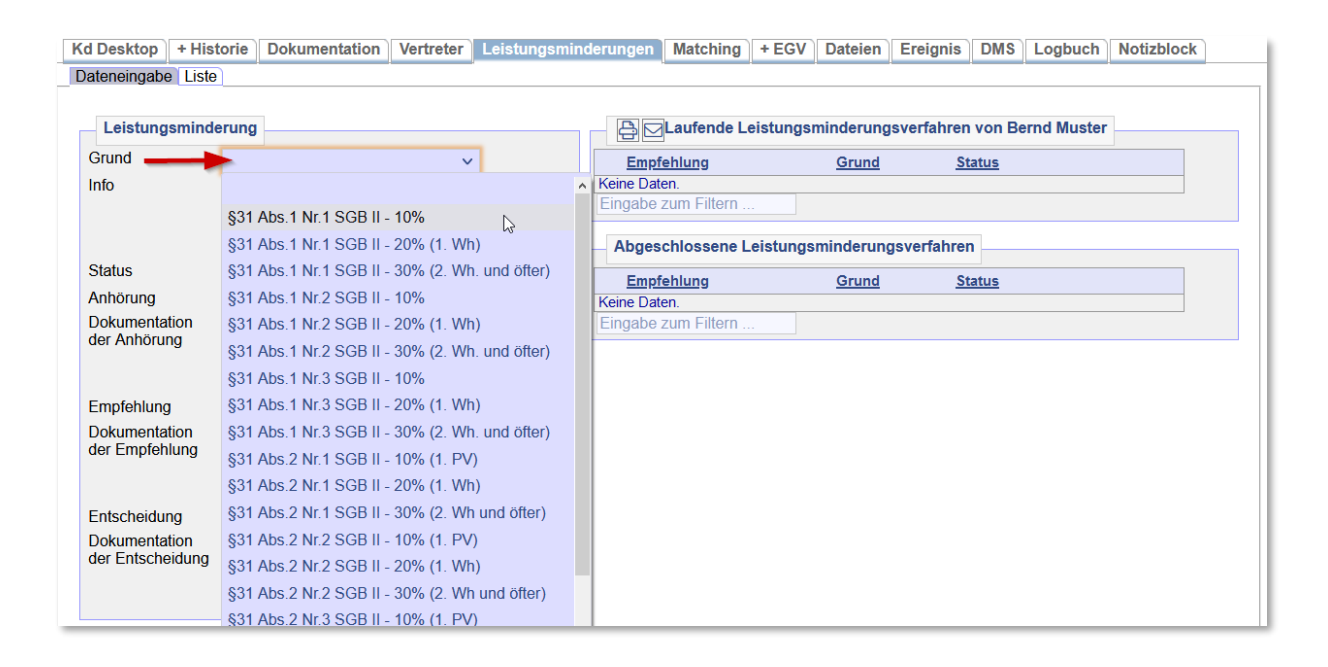

Im Feld **Status** ist der Status **Anhörung** auszuwählen. Im Feld **Anhörung** wird das Datum erfasst, an dem die Anhörung erstellt wurde.

| ateneingabe                     | Liste                                     |          |          |            |                    |           |           |             |             |            |   |
|---------------------------------|-------------------------------------------|----------|----------|------------|--------------------|-----------|-----------|-------------|-------------|------------|---|
| Leistungsm                      | ninderung                                 |          |          | - 8        | Laufende Lo        | eistungsr | minderung | sverfahren  | von Be      | rnd Muster |   |
| Grund                           | §32 Abs.1 SGB II / AA - 1                 | 10 % 🗸   |          | Empf       | ehlung             |           | Grund     | St          | <u>atus</u> |            | _ |
| Info                            | § 32 Abs. 1 SGB II / AA 1<br>Regelbedarfs | 10 % des |          | Keine Date | en.<br>zum Filtern |           |           |             |             |            |   |
|                                 |                                           |          | 82       | Abges      | chlossene L        | eistungs. | minderung | gsverfahrer | 1           |            |   |
| Status                          | -                                         | ~        |          | Empf       | ehlung             |           | Grund     | St          | atus        |            |   |
| Anhörung                        |                                           |          | Î.       | Keine Date | en.                |           |           |             | _           |            |   |
| Dokumentatio                    | n Anhörung                                |          | QQ       | Eingabe    | zum Filtern        |           |           |             |             |            |   |
| del Annorung                    | empfohlen                                 | *0       |          |            |                    |           |           |             |             |            |   |
|                                 | importiert                                |          | 88       |            |                    |           |           |             |             |            |   |
| Empfehlung                      | abgelehnt                                 |          |          |            |                    |           |           |             |             |            |   |
| Dokumentatio                    | n umgesetzt                               |          | QØ       |            |                    |           |           |             |             |            |   |
| der Empfehlur                   | zurückgenommen                            |          |          |            |                    |           |           |             |             |            |   |
|                                 |                                           |          | 52<br>52 |            |                    |           |           |             |             |            |   |
| Entscheidung                    | ```                                       |          |          |            |                    |           |           |             |             |            |   |
| Dokumentation<br>der Entscheide | n<br>ung                                  |          |          |            |                    |           |           |             |             |            |   |
|                                 |                                           |          | 523      |            |                    |           |           |             |             |            |   |

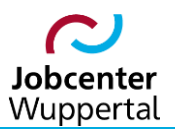

Im Feld **Dokumentation der Anhörung** erfolgt eine ausführliche Dokumentation des Anhörungsgrundes. Über die Lupe kann hierzu ein passender Textbaustein ausgewählt werden, wobei darauf zu achten ist, ob es sich bei Pflichtverletzungen um eine <u>erste</u>, eine <u>erste wiederholte</u> oder eine <u>weitere</u> <u>wiederholte</u> Pflichtverletzung handelt.

| Kd Desktop + Hi                                     | storie D                    | okumentation                                                      | Vertreter                                           | Leistungsmind                       | lerungen                       | Matching           | + EGV     | Dateien   | Erei | ignis      | DMS         | Logbuch    | Notizblock |  |
|-----------------------------------------------------|-----------------------------|-------------------------------------------------------------------|-----------------------------------------------------|-------------------------------------|--------------------------------|--------------------|-----------|-----------|------|------------|-------------|------------|------------|--|
| Dateneingabe List                                   | te                          |                                                                   |                                                     |                                     |                                |                    |           |           |      |            |             |            |            |  |
| Leistungsmin                                        | derung                      | Textbaustein                                                      |                                                     |                                     |                                |                    |           |           | ×    | ahren      | von Be      | rnd Muster |            |  |
| Grund<br>Info                                       | §32 At<br>§ 32 At<br>Regelb | Textbauste<br>Auswahl<br>1 - Anhörung<br>1 - Anhörung             | - MV<br>- PV - erste                                |                                     |                                |                    | ^         |           |      | <u>Sta</u> | atus        |            |            |  |
| Status<br>Anhörung<br>Dokumentation<br>der Anhörung | Anhöru<br>16.02.2           | 1 - Anhörung<br>1 - Anhörung<br>2 - MV - kein I<br>2 - MV - mit E | - PV - erste w<br>- PV - weitere<br>//V<br>rklärung | ederholte<br>wiederholte            | [                              | ОК                 | •         |           |      | <u>Sta</u> | <u>atus</u> |            |            |  |
| Empfehlung<br>Dokumentation<br>der Empfehlung       |                             | Teams: #<br>Herr Muster (<br>erschienen. D                        | 9000#<br>166T846555) i<br>ie Anhörung z             | st zum Termin am<br>um MV wurde heu | [tt.mm.jjjj] o<br>te verschick | hne Angabe v<br>t. | von Gründ | len nicht |      |            |             |            |            |  |
| Entscheidung<br>Dokumentation<br>der Entscheidung   |                             |                                                                   |                                                     |                                     |                                |                    |           |           |      |            |             |            |            |  |

Der Textbaustein ist an die jeweilige Situation anzupassen, in dem die eckigen Klammern umgeschrieben werden. Nach dem Abspeichern wird die Dokumentation der Anhörung automatisch als Vermerk auf dem Reiter **Dokumentation** als Vermerkart **Leistungsminderung** hinterlegt.

| Kd Desktop + His                                  | torie Dokumentation                                                                                     | Vertreter                                           | Leistungsmin | derungen                | Matching                              | + EGV              | Dateien   | Ereignis                  | DMS       | Logbuch   | Notizb | lock |
|---------------------------------------------------|----------------------------------------------------------------------------------------------------|-----------------------------------------------------|--------------|-------------------------|---------------------------------------|--------------------|-----------|---------------------------|-----------|-----------|--------|------|
| Dateneingabe Liste                                |                                                                                                    |                                                     |              |                         |                                       |                    |           |                           |           |           |        |      |
| - Eistung                                         | jsminderung                                                                                             |                                                     |              |                         | Laufende L                            | eistungsr          | ninderung | sverfahren                | von Be    | rnd Muste | er     |      |
| Grund                                             | §32 Abs.1 SGB II / AA -                                                                                 | 10 % 🗸                                              |              | Ein Eintrag             | gefunden.                             |                    |           |                           |           |           |        |      |
| Info                                              | § 32 Abs. 1 SGB II / AA<br>Regelbedarfs                                                                 | 10 % des                                            | 88           | Emp<br>▶ -<br>Eingabe 2 | <b>fehlung</b><br>zum Filtern .       | Grund<br>§32 Abs.1 | SGB       | <u>Status</u><br>Anhörung | (nicht üb | ertr.)    |        |      |
| Status                                            | Anhörung                                                                                                | ~                                                   |              | Abges                   | chlossene l                           | eistungs           | minderun  | gsverfahrer               | 1         |           |        |      |
| Anhörung                                          | 16.02.2023 🗰 🚫                                                                                          |                                                     |              | Ennet                   | - 1-1                                 | -                  | Owned     | -                         |           |           |        |      |
| Dokumentation<br>der Anhörung                     | Herr Muster (166T84655<br>Termin am [tt.mm.jjjj] ohn<br>von Gründen nicht ersch<br>Anhörung zum MV wurd | 55) ist zum<br>ne Angabe<br>nienen. Die<br>le heute | ^Q&          | Keine Date<br>Eingabe   | <u>eniung</u><br>en.<br>zum Filtern . |                    | Grund     | <u>31</u>                 | atus      |           |        |      |
| Empfehlung                                        | ```                                                                                                    |                                                     |              |                         |                                       |                    |           |                           |           |           |        |      |
| Dokumentation<br>der Empfehlung                   |                                                                                                    |                                                     |              |                         |                                       |                    |           |                           |           |           |        |      |
| Entscheidung<br>Dokumentation<br>der Entscheidung |                                                                                                    |                                                     |              |                         |                                       |                    |           |                           |           |           |        |      |

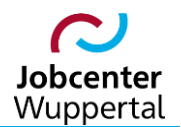

| Kd Desktop + H                      | istorie Dokumentation Vertrete                                         | r Leistungsm     | inderungen               | Matching      | + EGV Dat     | teien Ereignis       | DMS        | Logbu |
|-------------------------------------|------------------------------------------------------------------------|------------------|--------------------------|---------------|---------------|----------------------|------------|-------|
| - Dokumen                           | t                                                                      |                  |                          | •             | ~             | ( <u>Generalausd</u> | ruck )     |       |
| vom*                                | 16.02.2023 📾 🚫                                                         |                  | Ein Eintrag ge           | fundon        |               |                      |            |       |
| Art                                 | Leistungsminderung ~                                                   |                  | Lin Linuay ge            | iunuen.       |               |                      |            |       |
| Kurztext                            | Anhörung, §32 Abs.1 SGB II / AA - 1                                    | 10 ↔Q            | <u>vo</u>                | <u>m Ku</u>   | <u>rz</u>     | Art                  | into       |       |
|                                     | %                                                                      | 88               | ▷ 🗌 16                   | .02.2023 Anh  | nörung, §32 A | Leistungsminder.     | . (+)      |       |
| Datum (1)<br>Datum (2)<br>Text (1)* | Herr Muster (166T846555) ist zum<br>Termin am [tt.mm.jjjj] ohne Angabe | ^ <del>c</del> Q |                          |               |               |                      |            |       |
| Text (2)                            | von Grunden nicht erschienen. Die<br>Anhörung zum MV wurde heute       | ₩<br>⇔Q          | Massendrug<br>Kopf Masse | ck<br>endruck |               | dov                  | vnload: [2 | Ì   ₿ |

# 2.2 Erfassung der Minderungsempfehlung mit Übergabe an die LG

Zur Erfassung der Minderungsempfehlung wird der Reiter *Leistungsminderungen* aufgerufen. Die bisherige Anhörung kann entweder auf dem Unterreiter *Liste*...

| Kd Desk  | op + Histori    | e Dokumentation   | Vertreter    | Leistungsminderunger | Matching    | + EGV | Dateien       | Ereignis       | DMS | Logbuch | Notizblock |
|----------|-----------------|-------------------|--------------|----------------------|-------------|-------|---------------|----------------|-----|---------|------------|
| Dateneir | gabe Liste      |                   |              |                      |             |       |               |                |     |         |            |
|          |                 |                   |              |                      |             |       |               |                |     |         |            |
| A        | Laufende L      | eistunasminderuna | sverfahren v | on Bernd Muster      |             |       |               |                |     |         |            |
|          |                 |                   |              |                      |             |       |               |                |     |         |            |
| Ein Einu | ag gelunden.    |                   |              |                      |             |       |               |                |     |         |            |
| 1        | nhörung         | Empfehlung        | Entscheidung | g <u>Grund</u>       |             |       | <u>Status</u> |                |     |         |            |
| 1        | 6.02.2023       |                   |              | §32 Abs.1 SGB II     | / AA - 10 % |       | Anhörung (    | nicht übertr.) | _   |         | × 合        |
|          |                 |                   |              |                      |             |       |               |                |     |         |            |
|          |                 |                   |              |                      |             |       |               |                |     |         |            |
|          |                 |                   |              |                      |             |       |               |                |     |         |            |
|          |                 |                   |              |                      |             |       |               |                |     |         |            |
|          |                 |                   |              |                      |             |       |               |                |     |         |            |
|          |                 |                   |              |                      |             |       |               |                |     |         |            |
| Eingab   | e zum Filtern . |                   |              |                      |             |       |               |                |     |         |            |
|          |                 |                   |              |                      |             |       |               |                |     |         |            |

#### ... oder auf dem Unterreiter **Dateneingabe** jeweils über den Stift aufgerufen werden.

| Kd Desktop + Hi                   | istorie Dokumentation Vertre                                                                                                    | eter Leistungsmi | nderungen Match                                | ing + EGV                | Dateien   | Ereignis                  | DMS          | Logbuch     | Notizblock | (            |
|-----------------------------------|----------------------------------------------------------------------------------------------------|------------------|------------------------------------------------|--------------------------|-----------|---------------------------|--------------|-------------|------------|--------------|
| Dateneingabe Lis                  | te                                                                                                    |                  |                                                |                          |           |                           |              |             |            |              |
|                                   | ngsminderung                                                                                                    |                  | Laufen                                         | le Leistungs             | minderunç | jsverfahrer               | n von Be     | ernd Muster |            |              |
| Grund                             | §32 Abs.1 SGB II / AA - 10 %                                                                                                    | ~                | Ein Eintrag gefunden.                          |                          |           |                           |              |             |            |              |
| Info                              | § 32 Abs. 1 SGB II / AA 10 % o<br>Regelbedarfs                                                                                   | les<br>88        | Empfehlung<br>-<br>Eingabe zum Filt            | Grund<br>§32 Abs.<br>ern | 1 SGB     | <u>Status</u><br>Anhörung | (nicht üb    | pertr.)     | X          | <del>}</del> |
| Status                            | Anhörung                                                                                                    | ~                | Abgeschlosse                                   | ne Leistung              | minderun  | asverfahre                | n            |             |            |              |
| Anhörung                          | 16.02.2023 🗰 🚫                                                                                                    |                  |                                                |                          |           |                           |              |             |            |              |
| Dokumentation<br>der Anhörung     | Herr Muster (166T846555) ist z<br>Termin am [tt.mm.jjjj] ohne Ang<br>von Gründen nicht erschienen.<br>Anhörung zum MV wurde heut | zum AQQ          | Empfehlung<br>Keine Daten.<br>Eingabe zum Filt | ərn                      | Grund     | <u></u>                   | <u>tatus</u> |             |            |              |
| Empfehlung                        |                                                                                                    |                  |                                                |                          |           |                           |              |             |            |              |
| Dokumentation<br>der Empfehlung   |                                                                                                    |                  |                                                |                          |           |                           |              |             |            |              |
|                                   |                                                                                                    | 58               |                                                |                          |           |                           |              |             |            |              |
| Entscheidung                      | ່ 🖮 🛆                                                                                                    |                  |                                                |                          |           |                           |              |             |            |              |
| Dokumentation<br>der Entscheidung | 9                                                                                                    |                  |                                                |                          |           |                           |              |             |            |              |
|                                   |                                                                                                    | 82               |                                                |                          |           |                           |              |             |            |              |

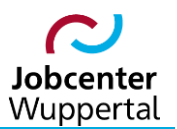

Im Feld *Empfehlung* wird das Datum eingetragen, an dem die IFK die Minderungsempfehlung an die Leistungssachbearbeitung (LG) übermittelt. Im Feld *Dokumentation der Empfehlung* wird ausführlich vermerkt, warum eine Minderungsempfehlung ausgesprochen wurde. Über die Lupe kann hierzu der passende Textbaustein ausgewählt werden, wobei wieder darauf zu achten ist, ob es sich bei Pflicht-verletzungen um eine erste, eine erste wiederholte oder eine weitere wiederholte Pflichtverletzung handelt.

| Kd Desktop + His                  | storie Dokumen                                                      | tation Vertreter                                                                    | Leistungsminderungen                                                                                                    | Matching                                                                 | + EGV                                                   | Dateien                                                | Ereignis                                   | DMS       | Logbuch     | Notizblock |          |
|-----------------------------------|---------------------------------------------------------------------|-------------------------------------------------------------------------------------|----------------------------------------------------------------------------------------------------|--------------------------------------------------------------------------|---------------------------------------------------------|--------------------------------------------------------|--------------------------------------------|-----------|-------------|------------|----------|
| Dateneingabe Liste                | e                                                                   |                                                                                     |                                                                                                    |                                                                          |                                                         |                                                        |                                            |           |             |            |          |
| - Eistun                          | gsminderung                                                         | Textbaustein                                                                        |                                                                                                    |                                                                          |                                                         |                                                        | ×                                          | on Be     | ernd Muster |            |          |
| Grund                             | §32 Abs.1 SGI                                                       | Textbausteine                                                                       |                                                                                                    |                                                                          |                                                         |                                                        |                                            |           |             |            |          |
| Info                              | § 32 Abs. 1 SG<br>Regelbedarfs                                      | Auswahl<br>1 - Anhörung - PV<br>1 - Anhörung - PV                                   | erste wiederholte<br>weitere wiederholte                                                                                            |                                                                          | ^                                                       |                                                        |                                            | icht üb   | pertr.)     |            | <b>A</b> |
| Status                            | Anhörung                                                            | 2 - MV - Kein MV                                                                    | ing                                                                                                    |                                                                          |                                                         |                                                        |                                            |           |             |            |          |
| Anhörung                          | 16.02.2023                                                          | 2 - MV - nachgeho                                                                   | te Mitwirkung                                                                                                    |                                                                          |                                                         |                                                        |                                            |           |             |            |          |
| Dokumentation der Anhörung        | Herr Muster (10<br>Termin am [tt.n<br>von Gründen n<br>Anhörung zum | 2 - MV - ohne Erkla                                                                 | rung                                                                                                    |                                                                          | v<br>ОК                                                 |                                                        |                                            | <u>us</u> |             |            |          |
| Empfehlung                        | E                                                                   | Teams: #000#                                                                        |                                                                                                    |                                                                          |                                                         |                                                        |                                            |           |             |            |          |
| Dokumentation<br>der Empfehlung   |                                                                     | [Persönliche Vorsp<br>zum MV vom [tt.m<br>Damit kann kein w<br>dass es sich um eine | rache / Eingang der schriftlich<br>n.jjjj]. Herr Muster (166T84655<br>chtiger Grund bzw. keine auß<br>n MV handelt, welches zur Min | en Erklärung] a<br>55) teilt mit, das<br>ergewöhnliche<br>nderung der Le | auf die Anh<br>is [bitte au<br>Härte aner<br>istungen n | iörung vom<br>sformuliere<br>kannt werd<br>ach § 32 Al | [tt.mm.jjjj]<br>n].<br>en, so<br>os. 1 SGB |           |             |            |          |
| Entscheidung                      | ť                                                                   | erfasst und an das                                                                  | LMG zur Verarbeitung der Min                                                                                                    | empreniung wi<br>iderungsumset                                           | a mit dem<br>zung über                                  | mittelt. Der                                           | Vermerk                                    |           |             |            |          |
| Dokumentation<br>der Entscheidung |                                                                     | "Leistungsminderu                                                                   | ng" wird per d.3-Workflow an                                                                                                    | die LG weiterge                                                          | eleitet.                                                |                                                        |                                            |           |             |            |          |

Der Status wird auf *empfohlen* geändert. Nach dem Abspeichern wird die Dokumentation der Minderungsempfehlung automatisch in dem bestehenden Vermerk des Vorgangs auf dem Reiter *Dokumentation* als Vermerkart *Leistungsminderung* hinterlegt. Dabei beziehen sich die Datums- und Textfelder wie folgt aufeinander:

| d Desktop                                                                                            | + Histor                                                                                                    | ie Dokumentation                     | Vertreter                                                                                                    | Leistungsmin | derungen                       | Matching                            | + EGV              | Dateien   | Ereignis                  | DMS       | Logbuch     | Notizbloc | k |
|----------------------------------------------------------------------------------------------------|----------------------------------------------------------------------------------------------------|--------------------------------------|----------------------------------------------------------------------------------------------------|--------------|--------------------------------|-------------------------------------|--------------------|-----------|---------------------------|-----------|-------------|-----------|---|
| Dateneingabe                                                                                         | Liste                                                                                                    |                                      |                                                                                                    |              |                                |                                     |                    |           |                           |           |             |           |   |
| ₽₽Le                                                                                                 | eistungsn                                                                                                    | ninderung                            |                                                                                                    |              |                                | Laufende L                          | eistungsı          | minderung | jsverfahren               | von Be    | ernd Muster |           |   |
| Grund                                                                                                | §                                                                                                    | 32 Abs.1 SGB II / AA                 | - 10 %                                                                                                    | •            | Ein Eintrag                    | gefunden.                           |                    |           |                           |           |             |           |   |
| Info                                                                                                 | §<br>R                                                                                                    | 32 Abs. 1 SGB II / AA<br>egelbedarfs | 10 % des                                                                                                    | 83           | Emp<br>▶ -<br>Eingabe :        | fehlung<br>zum Filtern              | Grund<br>§32 Abs.1 | SGB       | <u>Status</u><br>Anhörung | (nicht üb | ertr.)      |           | 4 |
| Status 🗕                                                                                             | <b></b> e                                                                                                    | mpfohlen                             | ~~~~~~~~~~~~~~~~~~~~~~~~~~~~~~~~~~~~~~                                                                                     | •            | Abaes                          | chlossene L                         | eistunas           | minderun  | asverfahrer               | 1         |             |           |   |
| Anhörung<br>Dokumentat<br>der Anhörun<br>Empfehlung<br>Dokumentat<br>der Empfehl<br>2<br>Entscheidur | tion H<br>A<br>A<br>tion [F<br>lung d<br>A<br>yu<br>tion a<br>a<br>a<br>a<br>a<br>a<br>a<br>a<br>a<br>a<br>a<br>a<br>a<br>a<br>a<br>a<br>a<br>a<br>a | 6.02.2023 🗟 🐼                        | 55) ist zum<br>nne Angabe<br>hienen. Die<br>de heute<br>e / Eingang<br>ing] auf die<br>ijj] zum MV<br>ister<br>dass [bitto |              | Empfr<br>Keine Date<br>Eingabe | <u>ehlung</u><br>en.<br>zum Filtern |                    | Grund     | <u>St</u>                 | atus      |             |           |   |
| der Entsche                                                                                          | idung                                                                                                    |                                      |                                                                                                    |              |                                |                                     |                    |           |                           |           |             |           |   |

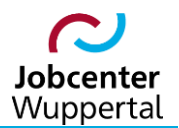

| Kd Desktop + H | istorie Dokumentation                                                                                                    | Vertreter                                            | Leistungsmi | nderungen                | Matching                  | + EGV Da                   | ateien         | Ereignis DMS    | Logbu  |
|----------------|----------------------------------------------------------------------------------------------------|------------------------------------------------------|-------------|--------------------------|---------------------------|----------------------------|----------------|-----------------|--------|
| - Dokumer      | nt                                                                                                    |                                                      |             |                          |                           |                            | / ( <u>Ge</u>  | neralausdruck ) |        |
| vom*           | 16.02.2023 🗰 🚫                                                                                                    |                                                      |             |                          |                           |                            |                |                 |        |
| Art            | Leistungsminderung                                                                                                    | ~                                                    |             | Ein Eintrag gen          | unaen.                    |                            |                |                 |        |
| Kurztext       | empfohlen, §32 Abs.1 SG<br>%                                                                                                    | B II / AA - 10                                       | ₽Q          | ▶ <u>16</u> .            | <u>m Ku</u><br>02.2023 em | r <u>z</u><br>pfohlen, §32 | Art<br>Leistur | ngsminder (+)   |        |
| Datum (1)      | 16.03.2023 菌 00 . 00                                                                                                    | $\Diamond$                                           |             |                          |                           |                            |                |                 |        |
| Datum (2)      | <b></b>                                                                                                    | $\Diamond$                                           |             |                          |                           |                            |                |                 |        |
| Text (1)*      | Herr Muster (166T846555<br>Termin am [tt.mm.jjjj] ohne<br>von Gründen nicht erschie<br>Anhörung zum MV wurde                                         | ) ist zum<br>Angabe<br>enen. Die<br>heute            | ₩Q          |                          |                           |                            |                | download:       | जि। वि |
| Text (2)       | IPersönliche Vorsprache /<br>der schriftlichen Erklärung<br>Anhörung vom [tt.mm.jjjj] /<br>vom [tt.mm.jjjj]. Herr Must<br>(16619/46555) toilt mit.de | Eingang ^<br>] auf die<br>zum MV<br>er<br>ss. Ibitto | ₩Q          | Massendruc<br>Kopf Masse | k<br>ndruck               |                            |                | <b>v</b>        |        |

Nach dem Abspeichern erfolgt über das neu erschienene Symbol 🖾 die automatische Übergabe der Minderungsempfehlung über die Austauschdatenbank an das Leistungsmanagement (LMG). Das Symbol ist zur Übergabe anzuklicken:

| d Desktop + Hist      | orie Dokumentat | tion Vertreter   | Leistungsminderungen  | Matching + | - EGV Datei | en Ereignis     | DMS | Logbuch | Notizblock |
|-----------------------|-----------------|------------------|-----------------------|------------|-------------|-----------------|-----|---------|------------|
| )ateneingabe Liste    | L               |                  |                       |            |             |                 |     |         |            |
|                       |                 |                  |                       |            |             |                 |     |         |            |
|                       | Leistungsminder | ungsverfahren vo | on Bernd Muster       |            |             |                 |     |         |            |
| Ein Eintrag gefunden. |                 |                  |                       |            |             |                 |     |         |            |
| <u>Anhörung</u>       | Empfehlung      | Entscheidung     | Grund                 |            | Status      |                 |     |         | _          |
| 16.02.2023            | 16.03.2023      |                  | §32 Abs.1 SGB II / AA | - 10 %     | empfohlen   | (nicht übertr.) |     | X       | 6          |
|                       |                 |                  |                       |            |             |                 |     |         |            |
|                       |                 |                  |                       |            |             |                 |     |         |            |
|                       |                 |                  |                       |            |             |                 |     |         |            |
|                       |                 |                  |                       |            |             |                 |     |         |            |
|                       |                 |                  |                       |            |             |                 |     |         |            |
| Eingabe zum Filterr   | n               |                  |                       |            |             |                 |     |         |            |

Hinweis: Es können nur Minderungsempfehlungen mit dem Status empfohlen oder zurückgenommen an das LMG übermittelt werden!

Darüber hinaus ist über das Druckersymbol 🕒 ein Minderungsvermerk zu erstellen, der den bisherigen "Sanktionslaufzettel" ersetzt. Dieser wird mittels eines zweistufigen d.3-Workflow über die Teamleitung Berufliche Integration an das Ratenpostfach der zuständigen LG weitergeleitet.

| Kd Desktop                | + Historie           | Dok                   | umentation     | Vertreter                      | Leistungsminderungen                         | Matching | + EGV | Dateien | Ereigni | DMS       | Logbuch     | Notizblock |              |
|---------------------------|----------------------|-----------------------|----------------|--------------------------------|----------------------------------------------|----------|-------|---------|---------|-----------|-------------|------------|--------------|
| Dateneingabe              | Liste                |                       |                |                                |                                              |          |       |         |         |           |             |            |              |
|                           |                      |                       | Kunde (Vord    | lrucke)                        |                                              |          |       |         | ×       |           |             |            |              |
|                           | eistungsmin          | deru                  | Verdrueke      |                                |                                              |          |       |         | 1       | n von B   | ernd Muster | •          |              |
| Grund                     | §32                  | Abs.                  | Team           | 000                            |                                              |          |       |         |         |           |             |            |              |
| Info                      | § 32                 | Abs                   | icam           | 000                            | ~                                            |          |       |         |         |           |             |            |              |
|                           | Rege                 | elbec                 | ▶ Insolv       | /enz                           |                                              |          |       |         | ∧ e     | nicht übe | ertr.)      | 2 × 6      | <del>à</del> |
|                           |                      |                       | ► Juger        | nd-in-Arbeit                   |                                              |          |       |         |         |           |             |            |              |
| Status                    | emp                  | fohle                 | T Loist        | ungeminder                     | 19.4                                         |          |       |         | h       | n         |             |            |              |
| Anhörung                  | 16.0                 | 2.20:                 | - Leist        | ingsinnaera                    | ing                                          |          |       |         |         |           |             |            |              |
| Dokumentat<br>der Anhörur | tion Herr<br>ng Term | Mus<br>nin ar<br>Grün | 31_Ar<br>32_Ar | nhoerung-Leis<br>nhoerung-Leis | stungsminderung.docx<br>stungsminderung.docx |          |       |         |         | (night Ob | ante )      |            |              |
|                           | Anho                 | örun(                 | Verme          | erk_Aufhebun<br>erk_Leistungs  | g.docx<br>minderung.docx                     |          |       |         | 9       | (nicht ub | ertr.)      |            |              |
| Empfehlung                | 16.03                | 3.20                  | Vorbla         | att_Anhoerung                  | J-U18.docx                                   |          |       |         |         |           |             |            |              |

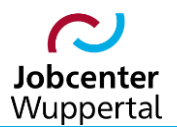

| Leistungsmin<br>empfohlen§32 Abs.                                                                                         | <b>derung</b><br>1 SGB II / AA 10 % des Regelbedarfs                                                                                                    |
|----------------------------------------------------------------------------------------------------|----------------------------------------------------------------------------------------------------|
| Art des Vermerks:                                                                                                    | Leistungsminderung                                                                                                    |
| Erstellt durch:                                                                                                    | Regio Christia Barrell                                                                                                    |
| eLb:                                                                                                    | Muster, Bernd                                                                                                    |
| Kundennummer:                                                                                                    | 166T846555                                                                                                    |
| Betreff:                                                                                                    | empfohlen § 32 Abs. 1 SGB II / AA 10 % des Regelbedarfs                                                                                                    |
| Inhalt:                                                                                                    |                                                                                                    |
| Anhörung vom 16.02                                                                                                    | 2023                                                                                                    |
| Herr Muster (166T846<br>Anhörung zum MV wi                                                                                | 5555) ist zum Termin am [tt.mm.jjjj] ohne Angabe von Gründen nicht erschienen. Die<br>Irde heute verschickt.                                                                                                    |
| Empfehlung vom 16.0                                                                                                    | 3.2023                                                                                                    |
| [Persönliche Vorsprac<br>[tt.mm.jjjj]. Herr Musi<br>bzw. keine außergewi<br>Minderung der Leistu<br>wird mit dem Status " | he / Eingang der schriftlichen Erklärung] auf die Anhörung vom [tt.mm.jjjj] zum MV vom<br>ter (166T846555) teilt mit, dass [bitte ausformulieren]. Damit kann kein wichtiger Grund<br>Shnliche Härte anerkannt werden, so dass es sich um ein MV handelt, welches zur<br>ngen nach § 32 Abs. 1 SGB II um 10 % für einen Monat führt. Die Minderungsempfehlung<br>empfohlen" erfasst und an das LMG zur Verarbeitung der Minderungsumsetzung |

Hinweis: Der Vermerk lässt sich auch auf dem Reiter Dokumentation ausdrucken.

Die LG kann nach der Übergabe die Minderungsempfehlung im LMG auf dem Reiter *Leistung* über das Nachrichtensymbol 🖾 hinter dem Feld *Leistungsminderungsgrund* aufrufen und bearbeiten. Es öffnet sich kundenbezogen die Liste mit den Minderungsempfehlungen aus dem FMG.job:

| 01 - Muster, Bernd       |              |             |             | Leistungen H      |       |        |    |            |            |      |
|--------------------------|--------------|-------------|-------------|-------------------|-------|--------|----|------------|------------|------|
| Hilfeartenschl. (HAS)    | alle         | ~           |             | -                 |       |        |    |            |            |      |
|                          |              | ~           |             | Person            | HAS   | e      | KS | Von        | Bis        | Biti |
| Betrag                   |              |             | + +         | (1) Muster, Bernd | 00010 | 0,01   |    | 01.01.2023 | 99.99.9999 | Ø    |
| Von                      | 01.01.2023   | <b></b>     |             | (1) Muster, Bernd | 00620 | 0,01   |    | 01.03.2023 | 31.03.2023 | Ø    |
| Bis                      |              |             |             | (1) Muster, Bernd | 00621 | 0,01   |    | 01.03.2023 | 31.03.2023 | Ø    |
| Kürzungsschl.            |              | ~           |             | (1) Muster, Bernd | 00685 | 0,01   |    | 01.01.2023 | 99.99.9999 | Ø    |
| Kürzungsbetrag           |              |             |             |                   |       |        |    |            |            |      |
| Leistungsminderungsgrund |              | ~           |             | Von 🖨             | lie   | Botroa |    |            |            |      |
|                          |              |             |             |                   |       |        |    |            |            |      |
| Leistungsminderun        | gsempfehlung | en aus Fall | management  |                   |       |        |    |            |            |      |
| Gesendet                 | Am           |             | Fallmanager | Grund             |       | Grund  |    | Info       |            |      |
|                          |              |             |             |                   |       |        |    |            |            |      |

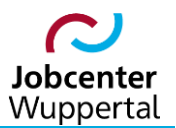

Mit dem Bearbeitungssymbol Rann die neue Minderungsempfehlung zur weiteren Bearbeitung aufgerufen werden. Es öffnet sich die aus dem FMG.job übermittelte Nachricht. Im LMG sind jedoch nur die Felder *Status*, das Datum der *Entscheidung* und die *Dokumentation der Entscheidung* editierbar, die Felder zur Anhörung und Empfehlung sind ausgegraut und können nur im FMG.job bearbeitet werden.

| Grund [Ubernehmen]             | 459 - §32 Abs.1 SGB II / AA - 10 %                                                                                                    |
|--------------------------------|----------------------------------------------------------------------------------------------------|
| Status                         | empfohlen 🗸                                                                                                    |
| Anhörung                       | 16.02.2023                                                                                                    |
| Dokumentation der Anhörung     | Herr Muster (166T846555) ist zum Termin am [tt.mm.jjjj<br>ohne Angabe von Gründen nicht erschienen. Die<br>Anhörung zum MV wurde heute verschickt.                                                                                                    |
|                                |                                                                                                    |
| Empfehlung                     | 16.03.2023                                                                                                    |
| Dokumentation der Empfehlung   | [Persönliche Vorsprache / Eingang der schriftlichen<br>Erklärung] auf die Anhörung vom [tt.mm jjjj] zum MV<br>vom [tt.mm jjjj]. Herr Muster (166T846555) teilt mit,<br>dass [bitte ausformulieren]. Damit kann kein<br>wichtiger Grund bzw. keine außergewöhnliche Härte<br>anerkannt werden, so dass es sich um ein MV<br>handelt, welches zur Minderung der Leistungen nach<br>§ 32 Abs. 1 SGB II um 10 % für einen Monat führt.<br>Die Minderungsempfehlung wird mit dem Status |
| Entscheidung                   |                                                                                                    |
| Dokumentation der Entscheidung |                                                                                                    |
|                                | 3                                                                                                    |

Soll die Leistungsminderung umgesetzt werden, kann der Minderungsgrund mit einem Klick auf **[Übernehmen]** automatisch auf den Leistungsreiter übernommen werden. Es füllen sich auf dem Reiter **Leistung** automatisch im Feld **Leistungsminderungsgrund** der Grund und der Minderungsschlüssel. Die weiteren Angaben zur Leistungsminderung werden ebenfalls hier erfasst und über den Falldesktop an die Austauschdatenbank zurück ans FMG.job übermittelt.

| Fall Personen          | Pers.dater | Leistung       | Unterkunf   | t Einkommer | Raten  | Einmalige      | Zahl. | Empf  | MigH   |    |            |            |
|------------------------|------------|----------------|-------------|-------------|--------|----------------|-------|-------|--------|----|------------|------------|
| 01 - Mustermani        | n, Bernd   |                |             |             | Leis   | tungen H       |       |       |        |    |            |            |
| Hilfeartenschl (HA)    | S)         | allo           |             |             | LUIS   |                |       |       |        |    |            |            |
| Thileartenseni. (Trivi | 5)         | alle           | •           |             | Perso  | n              |       | HAS   | €      | ĸs | Von        | Bis        |
| Detrog                 |            |                | <b>~</b>    |             | (1) M  | istermann Ber  | nd    | 00010 | 0.01   |    | 01 02 2023 | 99 99 9999 |
| beirag                 |            |                |             |             | (1) 11 | -              |       |       | 0,01   |    | 01.02.2020 |            |
| Von                    |            | 01.02.2023     | iii (       |             | (1) Mi | istermann, Ber | nd    | 00686 | 0,01   |    | 01.02.2023 | 99.99.9999 |
| Bis                    |            |                | iii (       |             |        |                |       |       |        |    |            |            |
| Kürzungsschl.          |            |                | ~           |             | Von    |                | lic   | f     | Betrag |    |            |            |
| Kürzungsbetrag         |            |                |             |             | Von    |                | //3   |       | Dellag |    |            |            |
| Leistungsminderun      | gsgrund    | § 32 Abs. 1 S  | GB    / / 🗸 | 459 🖂       | Perso  | n              |       | HAS   | Brutto | KS | Von        | Bis        |
| SV Meldegrund          |            |                | ~           |             | Keine  | Daten.         |       |       |        |    |            |            |
| Versicherungsnr. K     | v          |                |             |             |        |                |       |       |        |    |            |            |
| Betriebsnr. KV         |            | Betriebsnr. od | ler Suchbeg |             |        |                |       |       |        |    |            |            |
|                        |            |                |             |             |        |                |       |       |        |    |            |            |

Zunächst muss allerdings im Vorgangsfenster der Status auf *umgesetzt* oder *abgelehnt* geändert werden! Das Bemerkungsfeld zur Dokumentation der Entscheidung ist nur ein Pflichtfeld, wenn der Status auf *abgelehnt* gesetzt wird.

Nachdem die Felder im Minderungsvorgang ausgefüllt wurden und der Status entsprechend gesetzt wurde, wird die Entscheidung mit *senden* gespeichert und über die Austauschdatenbank zurück ans FMG.job übermittelt.

| Status                         | umgesetzt V                                                                                                    |
|--------------------------------|----------------------------------------------------------------------------------------------------|
| Anhörung                       | 16.02.2023                                                                                                    |
| Dokumentation der Anhörung     | Herr Mustermann (166T849147) ist zum Termin am<br>[tt.mm.jjjj] ohne Angabe von Gründen nicht erschienen.<br>Die Anhörung zum MV wurde heute verschickt.                                                                                                    |
| Empfehlung                     | 16.03.2023                                                                                                    |
| Dokumentation der Empfehlung   | [Persönliche Vorsprache / Eingang der schriftlichen<br>Erklärung] auf die Anhörung vom [tt.mm jjjj] zum MV<br>vom [tt.mm jjjj]. Herr Mustermann (166T849147) teilt<br>mit, dass [bitte ausformulieren]. Damit kann kein<br>wichtiger Grund bzw. keine außergewöhnliche Härte<br>anerkannt werden, so dass es sich um ein MV<br>handelt, welches zur Minderung der Leistungen nach<br>§ 32 Abs. 1 SGB II um 10 % für einen Monat führt.<br>Die Minderungsempfehlung wird mit dem Status<br>"ammfobian" arfasst und an das LMG zur. |
| Entscheidung                   | 20.03.2023 🗰 公                                                                                                    |
| Dokumentation der Entscheidung | Bescheid vom [tt.mm.jjjj], Laufzeit vom [tt.mm.jjjj] bis<br>[tt.mm.jjjj], Jahresfrist endet am [tt.mm.jjjj].                                                                                                    |
| Angelegt                       | Regele-Umlauf, Bernd [Regele-Umlauf], 07.03.2023 11:54                                                                                                    |
| Zuletzt bearbeitet             | Regele-Umlaut, Bernd [Regele-Umlaut], 07.03.2023 11:54                                                                                                    |

#### 2.3 Rückübernahme der Minderungsumsetzung aus dem LMG

Über den Workflow in d.3 erfährt die IFK, ob die Minderungsempfehlung durch die LG umgesetzt oder abgelehnt wurde (siehe → Kapitel 5). Parallel erfolgt die Dokumentation der LG in der Datenmaske des Minderungsvorgangs im LMG sowie die Übergabe dieser Daten über die Austauschdatenbank zurück ans FMG.job. Diese Daten können dann von der IFK abgerufen und übernommen werden.

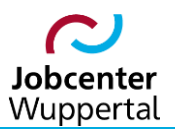

Die Antworten aus dem LMG werden im FMG.job auf dem Reiter **Dateneingabe** übernommen. Zunächst muss der entsprechende Minderungsvorgang über den Bearbeitungssymbol  $\boxed{2}$  aufgerufen werden, damit er in die Bearbeitungsmaske geladen wird. Danach wird die Nachricht über den Briefumschlag  $\boxed{2}$  geöffnet.

| Kd Desktop                    | Historie Dokumentation                                                                                                    | Vertreter                                           | Leistungsmin | derungen                     | Matching                                  | + EGV              | Dateien   | Ereignis                     | DMS         | Logbuch     | Notizblock |   |
|-------------------------------|----------------------------------------------------------------------------------------------------|-----------------------------------------------------|--------------|------------------------------|-------------------------------------------|--------------------|-----------|------------------------------|-------------|-------------|------------|---|
| Dateneingabe                  | Liste                                                                                                    |                                                     |              |                              |                                           |                    |           |                              |             |             |            |   |
| - <mark>- D</mark> -eis       | tungsminderung                                                                                                    |                                                     |              | - <del>2</del> •             | Laufende L                                | .eistungsr         | minderunç | jsverfahren                  | von Be      | ernd Muster |            |   |
| Grund                         | §32 Abs.1 SGB II / AA                                                                                                    | - 10 % 🗸 🗸                                          |              | Ein Eintrag                  | gefunden.                                 |                    |           |                              |             |             |            |   |
| Info                          | § 32 Abs. 1 SGB II / AA<br>Regelbedarfs                                                                                                    | 10 % des                                            | 33           | Empt     16.03     Eingabe z | <b>fehlung</b><br>3.2023<br>zum Filtern . | Grund<br>§32 Abs.1 | SGB       | <u>Status</u><br>empfohlen ( | übertrage   | en)         | × C        | æ |
| Status                        | empfohlen                                                                                                    | ~                                                   |              | Abgeso                       | chlossene l                               | Leistunas          | minderun  | asverfahrer                  | 1           |             |            |   |
| Anhörung                      | 16.02.2023 🗰 🚫                                                                                                    |                                                     |              | Engl                         | - 1-1                                     |                    | 0         |                              |             |             |            |   |
| Dokumentatio<br>der Anhörung  | n Herr Muster (166T8465<br>Termin am [tt.mm.jjjj] oh<br>von Gründen nicht ersch<br>Anhörung zum MV wurd                                    | 55) ist zum<br>ne Angabe<br>hienen. Die<br>le heute | ^Q&          | Keine Date<br>Eingabe z      | <u>enlung</u><br>en.<br>zum Filtern .     |                    | Grund     | <u></u>                      | <u>atus</u> |             |            |   |
| Empfehlung                    | 16.03.2023 🗰 🚫                                                                                                    |                                                     |              |                              |                                           |                    |           |                              |             |             |            |   |
| Dokumentatio<br>der Empfehlu  | n [Persönliche Vorsprache<br>der schriftlichen Erkläru<br>Anhörung vom [tt.mm.jjj]<br>vom [tt.mm.jjj]. Herr Mu<br>(166T8/46552 toilt mit.d | e / Eingang<br>ng] auf die<br>j] zum MV<br>ister    | ^Q@<br>%     |                              |                                           |                    |           |                              |             |             |            |   |
| Entscheidung                  | iii 🛆                                                                                                    |                                                     |              |                              |                                           |                    |           |                              |             |             |            |   |
| Dokumentatio<br>der Entscheid | n<br>ung                                                                                                    |                                                     |              |                              |                                           |                    |           |                              |             |             |            |   |
|                               |                                                                                                    | 0                                                   | 32           |                              |                                           |                    |           |                              |             |             |            |   |

In dem sich öffnenden Fenster wird schließlich die Rückmeldung zum entsprechenden Minderungsvorgang angezeigt. Über das <u>linke</u> Ausrufezeichen kann als Mouse Over der gesamte Dokumentationsverlauf eingesehen, über das <u>rechte</u> Ausrufezeichen aufgerufen werden:

| 24.02.2023 08:02:55               |              |                           | Sachbearbeiter                     | Status  | inio |
|-----------------------------------|--------------|---------------------------|------------------------------------|---------|------|
|                                   | 16.03.2023   | §32 Abs.1 SGB II / AA - 1 | Topic West, New York               | umgeset |      |
|                                   |              |                           |                                    |         |      |
| Eingabe zum Filtern               | hrichten zur | Leistungsminderung "§32 A | bs.1 SGB II / AA - 10 %'' am 16.03 | .2023   |      |
| Gesendet Am Grund<br>Keine Daten. | Fallmanager  | r Status                  |                                    |         |      |
|                                   |              |                           |                                    |         |      |

Nach dem Aufruf gelangt man über *[Alle Leistungsmindungsnachrichten der Leistungsminderung]* zurück zur Liste und alle Nachrichten der aktuell aufgerufenen Minderungsempfehlung werden angezeigt. Über *[Alle Leistungsmindungsnachrichten des Kunden]* würden alle Nachrichten zu allen jemals erfolgten Minderungsempfehlungen angezeigt werden.

Um die ergänzenden Daten aus dem LMG zu übernehmen, muss **Daten übernehmen** angeklickt werden. Dadurch gelangt man zurück zur Liste der beantworteten und unbeantworteten Nachrichten. Es folgt der Hinweis, dass die Daten der ausgewählten Leistungsminderung im FMG.job übernommen wurden:

|                                                                                                    | /1.01.1370, Rui                                                  | iden-ivr. 1001049147)                                                                     |                                                                                                    |                                               |                                |                           |
|----------------------------------------------------------------------------------------------------|------------------------------------------------------------------|-------------------------------------------------------------------------------------------|----------------------------------------------------------------------------------------------------|-----------------------------------------------|--------------------------------|---------------------------|
| Grund                                                                                                    | 459 - §32 Abs.1                                                  | SGB II / AA - 10 %                                                                        |                                                                                                    |                                               |                                |                           |
| Status                                                                                                    | 6 - umgesetzt                                                    |                                                                                           |                                                                                                    |                                               |                                |                           |
| Anhörung                                                                                                    | 16.02.2023                                                       |                                                                                           |                                                                                                    |                                               |                                |                           |
| Dokumentation der<br>Anhörung                                                                                                    | Herr Muster (16<br>nicht erschiene                               | 6T846555) ist zum Termin<br>n. Die Anhörung zum MV w                                      | am [tt.mm.jjjj] ohne Angabe von Gründe<br>vurde heute verschickt.                                                                                                    | en 👷                                          |                                |                           |
| Empfehlung                                                                                                    | 16.03.2023                                                       |                                                                                           |                                                                                                    |                                               |                                |                           |
| Dokumentation der<br>Empfehlung                                                                                                    | [Persönliche Vo<br>vom [tt.mm.jjjj] ;<br>[bitte ausformul        | rsprache / Eingang der scl<br>zum MV vom [tt.mm.jjjj]. He<br>ieren]. Damit kann kein w    | hriftlichen Erklärung] auf die Anhörung<br>err Muster (166T846555) teilt mit, dass<br>vichtiger Grund bzw. keine                                                                                                    | *<br>888                                      |                                |                           |
| Entscheidung                                                                                                    | 20.03.2023                                                       |                                                                                           |                                                                                                    |                                               |                                |                           |
| Dokumentation der<br>Entscheidung                                                                                                    | Minderungsemp<br>Zählwirkung der<br>verschickt. Einti            | ofehlung vom [tt.mm.jjjj] für<br>Jahresfrist bis [mm.jjjj]. M<br>rag im FMG.job auf dem R | den Zeitraum [mm.jjjj]-[mm.jjjj] umgese<br>inderungsbescheid erstellt und an den F<br>eiter Leistungsminderungen angepasst.                                                                                                    | tzt.<br>《d.                                   |                                |                           |
| Angelegt                                                                                                    | ingelie (Classifie)                                              | and Payment and                                                                           | A CONTRACTOR OF THE OWNER OF THE OWNER OWNER OWNER OWNER OWNER OWNER OWNER OWNER OWNER OWNER OWNER OWNER OWNER OWNER OWNER OWNER OWNER OWNER OWNER OWNER OWNER OWNER OWNER OWNER OWNER OWNER OWNER OWNER OWNER OWNER OWNE |                                               |                                |                           |
|                                                                                                    |                                                                  |                                                                                           | [Alle Leis<br>[Alle Leistungsmin                                                                                                    | tungsminderungs<br>Leisti<br>derungsnachricht | nachric<br>ungsmir<br>en des l | hten d<br>Iderun<br>Kunde |
| Alle beantworteter                                                                                                    | Nachrichten                                                      | von Bernd Muster                                                                          |                                                                                                    |                                               |                                |                           |
| Alle beantworteter                                                                                                    | Nachrichten                                                      | Grund                                                                                     | Sachhearheiter                                                                                                    | Status                                        | Info                           |                           |
| Alle beantworteter Gesendet 24.02.2023 08:02:55                                                                                                    | Am<br>16.03.2023                                                 | Grund<br>§32 Abs.1 SGB II / AA - 1                                                        | Sachbearbeiter                                                                                                    | Status<br>umgesetzt                           | Info<br>①                      |                           |
| Alle beantworteter<br>Gesendet<br>24.02.2023 08:02:55                                                                                                    | Am<br>Am<br>16.03.2023                                           | Grund<br>§32 Abs.1 SGB II / AA - 1                                                        | Sachbearbeiter                                                                                                    | Status<br>umgesetzt                           | <b>Info</b>                    |                           |
| Alle beantworteter Gesendet 24.02.2023 08:02:55 Eingabe zum Filtern .                                                                                            | Am<br>Am<br>16.03.2023                                           | on Bernd Muster<br>Grund<br>§32 Abs.1 SGB II / AA - 1                                     | Sachbearbeiter                                                                                                    | Status<br>umgesetzt                           | <b>Info</b>                    |                           |
| Alle beantworteter<br>Gesendet<br>24.02.2023 08:02:55<br>Eingabe zum Filtern .<br>Alle unbeantworte                                                              | Am<br>Am<br>16.03.2023                                           | on Bernd Muster<br>Grund<br>§32 Abs.1 SGB II / AA - 1                                     | Sachbearbeiter                                                                                                    | Status<br>umgesetzt                           | Info<br>①                      |                           |
| Alle beantworteter<br>Gesendet<br>24.02.2023 08:02:55<br>Eingabe zum Filtern .<br>Alle unbeantworte<br>Gesendet Am Grun                                          | Am<br>Am<br>16.03.2023<br>ten Nachrichte                         | on Bernd Muster<br>Grund<br>§32 Abs.1 SGB II / AA - 1<br>en von Bernd Muster<br>r Status  | Sachbearbeiter                                                                                                    | Status<br>umgesetzt                           | <b>Info</b>                    |                           |
| Alle beantworteter<br>Gesendet<br>24.02.2023 08:02:55<br>Eingabe zum Filtern .<br>Alle unbeantworte<br>Gesendet Am Grun<br>Keine Daten.                          | Am<br>16.03.2023<br>ten Nachrichte                               | on Bernd Muster<br>Grund<br>§32 Abs.1 SGB II / AA - 1<br>en von Bernd Muster<br>r Status  | Sachbearbeiter                                                                                                    | Status<br>umgesetzt                           | info<br>①                      |                           |
| Alle beantworteter<br>Gesendet<br>24.02.2023 08:02:55<br>Eingabe zum Filtern .<br>Alle unbeantworte<br>Gesendet Am Grun<br>Keine Daten.<br>Eingabe zum Filtern . | Am<br>16.03.2023<br>16.03.2023<br>ten Nachrichte                 | von Bernd Muster<br>Grund<br>§32 Abs.1 SGB II / AA - 1                                    | Sachbearbeiter                                                                                                    | Status<br>umgesetzt                           | info<br>①                      |                           |
| Alle beantworteter<br>Gesendet<br>24.02.2023 08:02:55<br>Eingabe zum Filtern .<br>Alle unbeantworte<br>Gesendet Am Grun<br>Keine Daten.<br>Eingabe zum Filtern . | Am<br>16.03.2023<br>16.03.2023<br>ten Nachrichte                 | von Bernd Muster<br>Grund<br>§32 Abs.1 SGB II / AA - 1                                    | Sachbearbeiter                                                                                                    | Status<br>umgesetzt                           | Înfo<br>①                      |                           |
| Alle beantworteter<br>Gesendet<br>24.02.2023 08:02:55<br>Eingabe zum Filtern .<br>Alle unbeantworte<br>Gesendet Am Grun<br>Keine Daten.<br>Eingabe zum Filtern . | Am<br>16.03.2023<br>ten Nachrichte                               | on Bernd Muster<br>Grund<br>§32 Abs.1 SGB II / AA - 1                                     | Sachbearbeiter                                                                                                    | Status<br>umgesetzt                           | Înfo<br>①                      |                           |
| Alle beantworteter<br>Gesendet<br>24.02.2023 08:02:55<br>Eingabe zum Filtern .<br>Alle unbeantworte<br>Gesendet Am Grun<br>Keine Daten.<br>Eingabe zum Filtern . | Am<br>16.03.2023<br>16.03.2023<br>ten Nachrichte<br>d Fallmanage | von Bernd Muster<br>Grund<br>§32 Abs.1 SGB II / AA - 1                                    | Sachbearbeiter                                                                                                    | Status<br>umgesetzt                           | Info<br>①                      |                           |
| Alle beantworteter<br>Gesendet<br>24.02.2023 08:02:55<br>Eingabe zum Filtern .<br>Alle unbeantworte<br>Gesendet Am Grun<br>Ceine Daten.<br>Eingabe zum Filtern . | Am<br>16.03.2023<br>16.03.2023<br>ten Nachrichte<br>d Fallmanage | von Bernd Muster<br>Grund<br>§32 Abs.1 SGB II / AA - 1                                    | Sachbearbeiter                                                                                                    | Status<br>umgesetzt                           | info<br>①                      |                           |

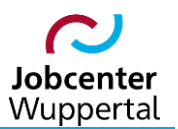

Dieses Fenster muss geschlossen und der Reiter *Leistungsminderungen* einmal aktualisiert werden, damit die neuen Einträge sichtbar werden. Wie zuvor wird die Dokumentation der Umsetzung automatisch in dem bestehenden Vermerk des Vorgangs auf dem Reiter *Dokumentation* als Vermerkart *Leistungsminderung* hinterlegt. Dabei beziehen sich die Datums- und Textfelder wie folgt aufeinander:

| Kd Desktop                  | + Histori                      | Dokumentation                                                                                                    | Vertreter                                                         | Leistungsmin | derungen             | Matching           | + EGV     | Dateien   | Ereignis    | DMS     | Logbuch    | Notizbloc | ٢ |
|-----------------------------|--------------------------------|----------------------------------------------------------------------------------------------------|-------------------------------------------------------------------|--------------|----------------------|--------------------|-----------|-----------|-------------|---------|------------|-----------|---|
| Dateneingabe                | Liste                          |                                                                                                    |                                                                   | _            |                      |                    |           |           |             |         |            |           |   |
|                             |                                |                                                                                                    |                                                                   |              |                      |                    |           |           |             |         |            |           |   |
| _ ₽ _ Lei                   | istungsm                       | nderung                                                                                                    |                                                                   |              |                      | Laufende L         | eistungsr | minderung | sverfahren  | von Be  | rnd Muster |           |   |
| Grund                       | §3                             | 2 Abs.1 SGB II / AA                                                                                                    | - 10 % 🗸 🗸                                                        | •            | Empf                 | ehlung             |           | Grund     | <u>St</u>   | atus    |            |           |   |
| Info                        | § 3<br>Re                      | 2 Abs. 1 SGB II / AA<br>gelbedarfs                                                                                         | 10 % des                                                          |              | Keine Dat<br>Eingabe | en.<br>zum Filtern |           |           |             |         |            |           |   |
|                             |                                |                                                                                                    |                                                                   | 52           | Abges                | chlossene          | Leistungs | minderun  | gsverfahrei | 1       |            |           |   |
| Status                      | ur 🔶                           | ngesetzt                                                                                                    | ~                                                                 | •            | Ein Eintrag          | gefunden.          |           |           |             |         |            |           |   |
| Anhörung                    | 16                             | .02.2023 菌 🚫                                                                                                    |                                                                   |              | Emp                  | fehlung            | Grund     |           | Status      |         |            |           |   |
| Dokumentati<br>der Anhörung | on He<br>g Te<br>vo<br>An      | rr Muster (166T8465<br>min am [tt.mm.jjjj] oh<br>n Gründen nicht ersc<br>hörung zum MV wurd                                | 55) ist zum<br>ine Angabe<br>hienen. Die<br>de heute              | ^ Q 🖉        | ▶ 16.0               | 3.2023             | §32 Abs.1 | SGB       | umgesetzt   | übernom | imen)      |           | ê |
| Empfehlung                  | 16                             | .03.2023 菌 🚫                                                                                                    |                                                                   |              |                      |                    |           |           |             |         |            |           |   |
| Dokumentati<br>der Empfehlu | on [Pe<br>ung de<br>An<br>vo   | ersönliche Vorsprach<br>r schriftlichen Erkläru<br>hörung vom [tt.mm.jj<br>m [tt.mm.jjjj]. Herr Mu<br>67846555) toilt mit  | e / Eingang<br>ing] auf die<br>jj] zum MV<br>ister<br>dass [bitto | ^ Q &        | Eingabe              | zum Filtern        |           |           |             |         |            |           |   |
| Entscheidun                 | g 20                           | .03.2023 菌 🚫                                                                                                    |                                                                   |              |                      |                    |           |           |             |         |            |           |   |
| Dokumentati<br>der Entschei | on Mi<br>dung [tt.<br>Ja<br>Mi | nderungsempfehlung<br>mm.jjjj] für den Zeitra<br>m.jjjj] umgesetzt. Zäh<br>nresfrist bis [mm.jjjj].<br>adorungsbescheid or | vom<br>ium [mm.jjjj]-<br>ilwirkung der                            |              | Ļ                    |                    |           |           |             |         |            |           |   |

| Kd Desktop + H                          | Istorie                                                      | Dokumentation                                                                                                    | Vertreter                                       | Leistungsm      | Inderu       | nger         | n Match                  | ing + EGV             | Dateien         | Ereignis    | DMS         | Logbu |
|-----------------------------------------|--------------------------------------------------------------|----------------------------------------------------------------------------------------------------|-------------------------------------------------|-----------------|--------------|--------------|--------------------------|-----------------------|-----------------|-------------|-------------|-------|
| - Dokumer                               | nt                                                           |                                                                                                    |                                                 |                 |              |              |                          |                       | ✓ ( <u>G</u> )  | eneralausdr | uck)        |       |
| vom*                                    | 16.02.2                                                      | 2023 菌 ⊘                                                                                                    |                                                 |                 |              |              |                          |                       |                 |             |             |       |
| Art                                     | Leistur                                                      | ngsminderung                                                                                                    | ~                                               |                 | EinE         | ntrag        | gefunden.                |                       |                 |             |             |       |
| Kurztext                                | umges<br>%                                                   | etzt, §32 Abs.1 SGI                                                                                                    | B II / AA - 10                                  | Q ↔ Q           | Þ            |              | <u>vom</u><br>16.02.2023 | Kurz<br>umgesetzt, §3 | Art<br>32 Leist | ungsminder  | info<br>(+) |       |
| Datum (1) 2<br>Datum (2) 3<br>Text (1)* | 16.03.2<br>20.03.2<br>Herr M<br>Termin                       | 2023 菌 00 00<br>2023 菌 00 00<br>uster (166T846555<br>am [tt.mm.jjj] ohne                                                                    | ) ist zum                                       | ^ ⇔Q            |              |              |                          |                       |                 |             |             |       |
| Text (2)                                | von Gr<br>Anhöru<br>vorschi<br>[Persör<br>der sch<br>Anhöru  | ünden nicht erschie<br>Ing zum MV wurde<br>Inche Vorsprache /<br>Iriftlichen Erklärung<br>Ing vom Ift mm iijil z                            | enen. Die<br>heute                              | &<br>^ ↔ Q      | Mass<br>Kopf | sendr<br>Mas | uck<br>sendruck          |                       |                 | dow         | mload:      | B   B |
| Text (3)                                | vom [tt<br>/16679<br>Minder<br>[tt.mm.<br>[mm.jjjj<br>Jahres | mm.jjjjj. Herr Muste<br>M6555) toilt mit. dar<br>ungsempfehlung vo<br>jjjjj für den Zeitraum<br>I) umgesetzt. Zählw<br>frist bis [mm.jjjj]. | er Ibitto<br>om /<br>n [mm.jjjj]-<br>irkung der | 8<br>► ← Q<br>8 |              |              |                          |                       |                 |             |             |       |

**Hinweis:** Eintragungen auf dem auf dem Reiter *Leistungsminderungen* dürfen nach dem Abspeichern nicht gelöscht werden, da sie automatisch auf dem Reiter *Dokumentation* gesetzt und nicht mit gelöscht werden können. Sollte ein Anpassungsbedarf bestehen, <u>muss</u> die KDN-Fachbetreuung kontaktiert werden.

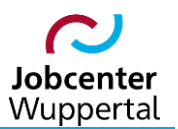

#### 2.4 Import der Leistungsminderung nach dem Rechenlauf

Nach dem Rechenlauf wird die umgesetzte Minderungsempfehlung <u>importiert</u>. Auf dem Reiter *Leistungsminderungen* und dem Unterreiter *Liste* wird sie unter *Abgeschossene Leistungsminderungsverfahren* aufgeführt. In den Spalten *von* und *bis* wird die Laufzeit der Leistungsminderung angezeigt.

| d Desktop + H        | istorie Dokum   | entation          | Vertreter      | Leistun    | igsminder | ungen      | Matching    | + EGV       | Dateien   | Ereignis     | DMS         | Logbuch     | Notizb | lock     |
|----------------------|-----------------|-------------------|----------------|------------|-----------|------------|-------------|-------------|-----------|--------------|-------------|-------------|--------|----------|
| ateneingabe Lis      | ste             |                   |                | 4          |           | 14         |             |             |           | -            |             |             | :      |          |
|                      |                 |                   |                |            |           |            |             |             |           |              |             |             |        |          |
|                      | nde Leistungsmi | inderungsv        | verfahren v    | on Berno   | d Muster  |            |             |             |           |              |             |             |        |          |
| Anhörung             | Ē               | <u>Empfehlung</u> |                |            | Entsche   | idung      |             | 9           | Grund     | <u>Sta</u>   | tus         |             |        |          |
| Keine Daten.         |                 |                   |                |            |           |            |             |             |           |              |             |             |        |          |
| Eingabe zum Fil      | tern            |                   |                |            |           |            |             |             |           |              |             |             |        |          |
| Abgeschloss          | ene Leistungsm  | inderungs         | verfahren      |            |           |            |             |             |           |              |             |             |        |          |
| 2 Einträge gefunden. | ]               |                   |                |            |           |            |             |             |           |              |             |             |        |          |
| <u>Anhörung</u>      | Empfehlung      | Entsc             | <u>heidung</u> | <u>von</u> | bis Gru   | und        |             |             | Statu     | us           |             |             |        |          |
| Þ                    | 01.04.2023      |                   | 01.            | 04.2023    | 30.06.202 | 3 §32 A    | bs.1 SGB II | / AA - 10 % | in        | nportiert () | _           |             | ×      | <b>a</b> |
| 16.02.2023           | 16.03.2023      | 20.03.20          | 23             |            |           | §32 A      | bs.1 SGB II | / AA - 10 % | ur        | mgesetzt (üb | ernomme     | en) 🥖       | ×      | 8        |
|                      |                 |                   |                |            |           |            |             |             |           |              |             |             |        |          |
|                      |                 |                   |                |            |           |            |             |             |           |              |             |             |        |          |
|                      |                 |                   |                |            |           |            |             |             |           |              |             |             |        |          |
|                      |                 |                   |                |            |           | 1          |             |             |           |              |             |             |        |          |
| Eingabe zum Fil      | tern            |                   |                |            |           | ▼          |             |             |           |              |             |             |        |          |
|                      |                 |                   |                |            |           |            |             |             |           |              |             |             |        |          |
|                      |                 |                   |                |            |           |            |             |             |           |              |             |             |        |          |
| d Desktop + H        | istorie Dokum   | entation          | Vertreter      | Leistur    | ngsminde  | rungen     | Matching    | + EGV       | Dateien   | Ereignis     | DMS         | Logbuch     | Notizb | lock     |
| ateneingabe Lis      | ste             |                   |                | 4          |           | 4          |             |             |           | -            |             |             | 1      |          |
|                      |                 |                   |                |            |           |            |             |             |           |              |             |             |        |          |
|                      | ngsminderung    |                   |                |            |           | ₽d         | Laufende    | Leistungsn  | ninderung | jsverfahren  | von Be      | ernd Muster | r      |          |
| Grund                | §32 Abs.1 S0    | GB II / AA -      | 10 %           | •          |           | Empfe      | hlung       |             | Grund     | St           | tatus       |             |        |          |
| Info                 | § 32 Abs. 1 S   | GB II / AA        | 10 % des       |            | P         | Keine Date | n.          |             |           |              |             |             |        |          |
|                      | Regelbedarts    |                   |                |            |           | lingabe z  | um Filtern  |             |           |              |             |             |        |          |
|                      |                 |                   |                | 52         |           | Abgeso     | hlossene    | Leistungsr  | minderung | gsverfahrer  | n           |             |        |          |
| Status               | importiert      |                   | ×              | ·          | 2         | Einträge g | efunden.    |             |           |              |             |             |        |          |
| Anhörung             |                 | ```               |                |            |           | Empt       | fehlung     | Grund       |           | Status       |             |             |        |          |
| Dokumentation        |                 |                   |                | Qd         | $\Sigma$  | ▷ 01.04    | .2023       | §32 Abs.1   | SGB       | importiert   | (nicht üb   | ertr.)      | X      |          |
| der Annorung         |                 |                   |                |            |           | 16.03      | .2023       | 832 Abs 1   | SGB       | umgesetz     | rt (überno  | mmen)       | X      | A        |
|                      |                 |                   |                |            |           |            |             | 3027800.1   |           |              | (abonno     |             |        |          |
|                      |                 |                   |                | 82         |           |            |             | 302780.1    |           |              | it (aboint  | ····,       |        |          |
| Empfehlung           | 01.04.2023      |                   |                | 88         |           |            |             | 302780.1    |           |              | ir (aborrie |             |        |          |

**Wichtig:** Da die umgesetzte und die importierte Leistungsminderung unterschiedliche Informationen enthalten, kann keine Zusammenführung oder Löschung der entsprechenden Datensätze erfolgen! Ferner erfolgt <u>keine</u> Abbildung des Imports auf dem Reiter **Dokumentation**.

Eingabe zum Filtern

53

53

QQ

der Empfehlung

Entscheidung

Dokumentation der Entscheidung

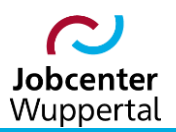

### 3. Rücknahme des Minderungsverfahrens durch die Berufliche Integration

Die Rücknahme eines Minderungsverfahrens kann in drei Fallkonstellationen vorkommen:

- 1. Anhörung, bei der keine Leistungsminderung empfohlen wird
- 2. Rücknahme einer Minderungsempfehlung, die noch nicht umgesetzt wurde
- 3. Aufhebung einer bereits umgesetzten Leistungsminderung

#### 3.1 Anhörung, bei der keine Leistungsminderung empfohlen wird

Sollte sich der\*die eLb schriftlich oder persönlich zum Meldeversäumnis bzw. zur Pflichtverletzung im Rahmen der Anhörungsfrist geäußert haben, ist zu prüfen, ob ein wichtiger Grund oder eine außergewöhnliche Härte vorliegt. Sollte eine dieser Fragen mit <u>ja</u> beantwortet worden sein, führt die Anhörung zu keiner Minderungsempfehlung. Siehe dazu  $\rightarrow$  Prüfschema auf Seite 6.

In diesem Fall ist auf dem Reiter *Leistungsminderungen* der Status des jeweiligen Minderungsvorganges auf *zurückgenommen* zu setzen. Im Feld *Empfehlung* ist das Datum der Rücknahme des Vorgangs sowie die Begründung aussagekräftig zu dokumentieren. Der bisherige Empfehlungsvermerk, falls vorhanden, bleibt bestehen und wird mit dem ursprünglichen Empfehlungsdatum versehen. Der neue Vermerk wird ohne Datum vorangestellt. Ansonsten folgt im Feld *Empfehlung*, wie im Beispiel beschrieben, ausschließlich der Rücknahmevermerk.

Die Dokumentation der Rücknahme wird in dem bestehenden Vermerk des Vorgangs auf dem Reiter **Dokumentation** als Vermerkart **Leistungsminderung** hinterlegt. Dabei beziehen sich erneut die Datums- und Textfelder aufeinander. Es folgt, ggf. erneut, eine Übergabe ans LMG! Damit ist der Vorgang auch im LMG abgeschlossen.

| Kd Desktop + His  | storie | Dokumentation      | Vertreter     | Leistungsminderungen            | Matching        | + EGV       | Dateien       | Ereignis     | DMS | Logbuch     | Notizblock |   |
|-------------------|--------|--------------------|---------------|---------------------------------|-----------------|-------------|---------------|--------------|-----|-------------|------------|---|
| Dateneingabe List | e      |                    |               |                                 |                 |             |               |              |     |             |            |   |
|                   |        |                    | Textbaustein  | 1                               |                 |             |               |              | ×   |             |            |   |
| - E Leistun       | gsmin  | derung             | -             |                                 |                 |             |               |              | ^   | ernd Muster |            |   |
| Grund             | §32    | Abs.1 SGB II / A   | Textbaust     | teine                           |                 |             |               |              |     |             |            |   |
| Info              | § 32   | Abs. 1 SGB II /    | Auswahl       | ere medemote Trit Entidioing    |                 |             |               |              |     |             |            |   |
|                   | Rege   | elbedarfs          | 2 - PV - weit | ere wiederholte - nachgeholte I | Mitwirkung      |             |               |              |     |             |            |   |
|                   |        |                    | 2 - PV - weit | ere wiederholte - ohne Erklärur | ng              |             |               |              |     |             |            |   |
|                   |        |                    | 3 - nach Min  | derungsempfehlung - MV          |                 |             |               |              |     |             |            |   |
| Status            | emp    | fohlen             | 3 - nach Min  | derungsempfehlung - PV          |                 |             |               |              |     |             |            |   |
| Anhörung          | 16.02  | 2.2023 菌 🚫         | 4 - vergange  | ene Jahresfrist - nachgeholte M | itwirkung       |             |               |              |     |             |            |   |
| Dokumentation     | Herr   | Muster (166T84     | 4 - vergange  | ene Jahresfrist - PV - nachoeho | ite Mitwirkund  |             | ~             |              |     | übertr.)    |            | A |
| der Anhörung      | Term   | in am [tt.mm.jjjj] |               |                                 |                 | 0           | К             |              |     |             |            |   |
|                   | Anhö   | brung zum MV w     | Teams:        | #000#                           |                 |             |               |              |     |             |            |   |
| Empfehlung        | 16.0   | shickt             |               |                                 |                 |             |               |              |     |             |            |   |
| Dokumontation     | IDer   |                    | [Diesen Verr  | nerk vor den Ursprungsvermer    | k setzen. Urs   | prungsverr  | nerk nicht lä | öschen! Danr | ^   | 1           |            |   |
| der Empfehlung    | der s  | chriftlichen Erkl  | zwischen 1.   | und 2. auswählen!]              |                 |             |               |              |     |             |            |   |
|                   | Anhö   | brung vom [tt.mr   | 1. wichtiger  | Grund / außergewöhnliche Här    | te              |             |               |              |     | 1           |            |   |
|                   | vom    | [tt.mm.jjjj]. Herr | Herr Muster   | (166T846555) teilt am [tt.mm.jj | jj] nach bereit | s erfolgter | Minderungs    | empfehlung   |     |             |            |   |

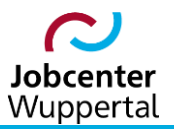

| Kd Desktop + Hist                         | torie Dokumentation                                                                                                    | Vertreter                                            | Leistungsminderungen                                                                                           | Matching                                                    | + EGV                                             | Dateien                                                | Ereignis                                               | DMS                                   | Logbuch                            | Notizblock |  |
|-------------------------------------------|----------------------------------------------------------------------------------------------------|------------------------------------------------------|----------------------------------------------------------------------------------------------------|-------------------------------------------------------------|---------------------------------------------------|--------------------------------------------------------|--------------------------------------------------------|---------------------------------------|------------------------------------|------------|--|
| Dateneingabe Liste                        |                                                                                                    |                                                      |                                                                                                    |                                                             |                                                   |                                                        |                                                        |                                       |                                    |            |  |
|                                           | sminderung                                                                                                    | D                                                    | okumentation der Empfehlu                                                                                      | ng - 'Esc'- zu                                              | m schließ                                         | en                                                     |                                                        |                                       | ×                                  | ]          |  |
| Grund                                     | §32 Abs.1 SGB II / AA -                                                                                                    | 10 %                                                 |                                                                                                    |                                                             |                                                   |                                                        |                                                        |                                       |                                    |            |  |
| Info                                      | § 32 Abs. 1 SGB II / AA<br>Regelbedarfs                                                                                            | <sup>10</sup> % d He<br>Mi<br>Gr<br>be               | rr Muster (166T846555) t<br>nderungsempfehlung mit,<br>und bzw. eine außergewö<br>endet und der Status auf     | teilt am [tt.m<br>dass [bitte<br>bhnliche Här<br>"zurückgen | im.jjjj] na<br>ausformi<br>te vor. D<br>ommen"    | ch bereits<br>µlieren].<br>er Leistun<br>gesetzt. E    | erfolgter<br>Damit lieg<br>gsminderu<br>s erfolgt ei   | t ein wie<br>Ingsvor                  | chtiger<br>gang wird<br>eute       |            |  |
| Status                                    | zurückgenommen                                                                                                    | Üb                                                   | ermittlung an das LMG z                                                                                        | ur Schließur                                                | ng des M                                          | inderungs                                              | vorgangs.                                              |                                       |                                    |            |  |
| Anhörung<br>Dokumentation<br>der Anhörung | 16.02.2023 📾 🚫<br>Herr Muster (166T84653<br>Termin am [tt.mm jjj] oh<br>von Gründen nicht ersch<br>Anhörung zum MV wurd            | 55) ist z<br>ne Anga<br>nienen.<br>le heute au       | .03.2023: [Persönliche Vo<br>hörung vom [tt.mm.jjjj] zu<br>ss [bitte ausformulieren<br>ßergewöhnliche Härte an | orsprache / I<br>m MV vom<br>]. Damit kar<br>erkannt wer    | Eingang<br>[tt.mm.jjjj<br>in kein w<br>iden, so o | der schrift<br>]. Herr Mu<br>ichtiger G<br>dass es sie | ichen Erkl<br>ster (166T<br>rund bzw. I<br>ch um ein I | ärung] a<br>846555<br>keine<br>MV han | auf die<br>5) teilt mit,<br>idelt, |            |  |
| Empfehlung                                | 20.03.2023 🗰 🚫                                                                                                    | Me                                                   | nat führt. Die Minderung der                                                                                   | sempfehlun                                                  | nacn s s<br>a wird mi                             | z ADS. 1 c<br>t dem Stat                               | GD II UIII                                             | 10 % IU<br>blen" e                    | rfaest und                         |            |  |
| Dokumentation<br>der Empfehlung<br>2      | Herr Muster (166T84655<br>[tt.mm.jjjj] nach bereits e<br>Minderungsempfehlung<br>[bitte ausformulieren].<br>on wichtiger Grund haw | 55) teilt an<br>erfolgter "Le<br>mit, das<br>Damit I | das LMG zur Verarbeitur<br>eistungsminderung" wird p                                                           | ng der Minde<br>per d.3-Wor                                 | erungsun<br>kflow an                              | nsetzung i<br>die LG we                                | übermittelt.<br>itergeleitel                           | . Der Ve<br>t.                        | ermerk                             |            |  |

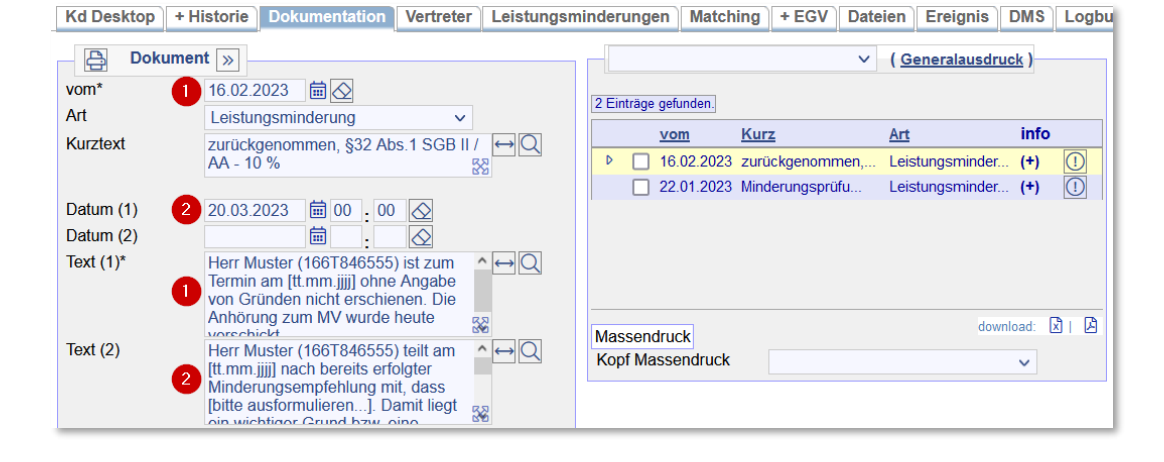

#### 3.2 Rücknahme einer Minderungsempfehlung, die noch nicht umgesetzt wurde

Sollte nach einer Anhörung bereits die Minderungsempfehlung ans LMG übertragen worden sein, doch im Rahmen des fortlaufenden Prüfverfahrens wurde ein wichtiger Grund oder eine außergewöhnliche Härte genannt, dann muss die Empfehlung ebenfalls zurückgenommen werden.

In diesem Fall ist im FMG.job auf dem Reiter *Leistungsminderungen* der Status des jeweiligen Minderungsvorganges auf *zurückgenommen* zu setzen. Im Feld *Entscheidung* ist das Datum der Rücknahme sowie die Begründung aussagekräftig zu dokumentieren. Und wie zuvor wird die Dokumentation der Umsetzung automatisch in dem bestehenden Vermerk des Vorgangs auf dem Reiter *Dokumentation* als Vermerkart *Leistungsminderung* hinterlegt. Dabei beziehen sich erneut die Datums- und Textfelder aufeinander. Der Vorgang <u>muss hier in jedem Fall erneut</u> ans LMG übergeben werden!

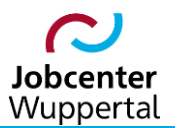

#### KDN.sozial: Erfassung von Leistungsminderungen

| Kd Desktop                    | Historie Dokur                                                                    | mentation                                                    | Vertreter                                                               | Leistungsminderungen                                                                                                    | Matching                                                                                    | + EGV                                                  | Dateien                                                    | Ereignis                                      | DMS      | Logbuch | Notizblock |
|-------------------------------|-----------------------------------------------------------------------------------|--------------------------------------------------------------|-------------------------------------------------------------------------|----------------------------------------------------------------------------------------------------|---------------------------------------------------------------------------------------------|--------------------------------------------------------|------------------------------------------------------------|-----------------------------------------------|----------|---------|------------|
| Dateneingabe                  | Liste                                                                             |                                                              | Textbaus                                                                | tein                                                                                                    |                                                                                             |                                                        |                                                            |                                               | ×        | ]       |            |
|                               | tungsminderung                                                                    |                                                              | Textb                                                                   | austeine                                                                                                    |                                                                                             |                                                        |                                                            |                                               |          | d Muste | rmann      |
| Grund                         | §32 Abs.1 S                                                                       | GB II / AA -                                                 | Auswahl                                                                 |                                                                                                    |                                                                                             |                                                        |                                                            |                                               |          |         |            |
| Info                          | § 32 Abs. 1                                                                       | SGB II / AA                                                  | 2 - PV - 1                                                              | weitere wiederholte - ohne Erk                                                                                                    | larung                                                                                      |                                                        | ^                                                          |                                               |          |         |            |
|                               | Regelbedarf                                                                       | S                                                            | 3 - nach                                                                | Minderungsempfehlung - MV                                                                                                    |                                                                                             |                                                        |                                                            |                                               |          | U       | × 🖒 🖨      |
|                               |                                                                                   |                                                              | 3 - nach                                                                | Minderungsemptenlung - PV                                                                                                    | te Mitwirkung                                                                               |                                                        |                                                            |                                               |          |         |            |
| Status                        | - empfohlen                                                                       |                                                              | 4 - verga                                                               | angene Jahresfrist - PV - nach                                                                                                    | eholte Mitwirk                                                                              | ung                                                    |                                                            |                                               |          |         |            |
| Anhörung                      | 16.02.2023                                                                        |                                                              | 4 - verga                                                               | angene Jahresfrist - PV - ohne                                                                                                    | ,<br>Erklärung                                                                              |                                                        |                                                            |                                               |          |         |            |
| Dokumentatio<br>der Anhörung  | Herr Mustern<br>zum Termin                                                        | mann (166T<br>am [tt.mm.jj<br>Gründen ni                     |                                                                         | I C Coorden i anali COD III /0                                                                                                    | 24 Aba 2 Ma                                                                                 |                                                        | OK                                                         |                                               |          |         |            |
| Empfehlung                    | erschienen.<br>16.03.2023                                                         |                                                              | Teams:                                                                  | #000#                                                                                                    |                                                                                             |                                                        |                                                            | 992/                                          |          |         |            |
| Dokumentatio<br>der Empfehlu  | n [Persönliche<br>ng der schriftlich<br>Anhörung vo<br>vom [tt.mm.j<br>/166784014 | Vorsprache<br>hen Erkläru<br>om [tt.mm.jjjj<br>jjj]. Herr Mu | 1. wichtig<br>Herr Mus<br>Minderun<br>bzw. eine<br>der Statu<br>LMG zur | ger Grund / außergewöhnliche<br>stermann (166T849147) teilt ar<br>1gsempfehlung mit, dass [bitte<br>e außergewöhnliche Härte vor.<br>1s auf "zurückgenommen" ges<br>Schließung des Minderungsvo | Härte<br>n [tt.mm.jjjj] na<br>ausformuliere<br>Der Leistungs<br>etzt. Es erfolg<br>organgs. | ach bereits<br>m]. Dami<br>sminderung<br>t eine erne   | erfolgter<br>it liegt ein wi<br>gsvorgang v<br>ute Übermit | ichtiger Grun<br>vird beendet<br>tlung an das | d<br>und |         |            |
| Dokumentatic<br>der Entscheid |                                                                                   |                                                              | 2. nachg<br>Herr Mus<br>Mitwirkur<br>Kundend<br>nach § 3                | eholte Mitwirkung<br>stermann (166T849147) sprich<br>ngspflicht nachgeholt. Siehe da<br>Jokumentation. Es liegt dennoo<br>2 Abs. 1 SGB II um 10 % für e                                         | t am [tt.mm.jjjj<br>azu den heutig<br>h ein MV vor, ∖<br>nen Monat füh                      | ] persönlic<br>en Beratur<br>welches zu<br>rt. Eine Rü | h vor. Dami<br>ngsvermerk<br>ur Minderung<br>ücknahme d    | t wurde die<br>in der<br>g der Leistun<br>er  | gen 🗸    | ţ       |            |

Kd Desktop | + Historie | Dokumentation | Vertreter | Leistungsminderungen | Matching | + EGV | Dateien | Ereignis | DMS | Logbuch | Notizblock | Dateneingabe Liste

| Eeistung                                         | sminderung                                                                                                    | Laufende Leistungsminderungsverfahren von Bernd Mustermann      |
|--------------------------------------------------|----------------------------------------------------------------------------------------------------|-----------------------------------------------------------------|
| Grund                                            | §32 Abs.1 SGB II / AA - 10 %                                                                                                    | Empfehlung Grund Status                                         |
| Info                                             | § 32 Abs. 1 SGB II / AA 10 % des<br>Regelbedarfs                                                                                                    | Keine Daten.<br>Eingabe zum Filtern                             |
| Status                                           | zurückgenommen V                                                                                                    | Abgeschlossene Leistungsminderungsverlahren                     |
| Anhörung                                         | 16.02.2023 🗰 🚫                                                                                                    | Empfehlung Grund Status                                         |
| Dokumentation<br>der Anhörung<br>1<br>Empfehlung | Herr Mustermann (166T849147) ist<br>zum Termin am (Itt.mm.jjj) ohne<br>Angabe von Gründen nicht<br>erschienen. Die Anhörung zum MV                                                                     | ▶ 16.03.2023 §32 Abs.1 SGB zurückgenommen (nicht übertr.) Ø 🗙 🔂 |
| Dokumentation<br>der Empfehlung<br>Entscheidung  | [Persönliche Vorsprache / Eingang<br>der schriftlichen Erklärung] auf die<br>Anhörung vom [tt.mm.jjj] zum MV<br>vom [tt.mm.jjj], Herr Mustermann<br>(1665T8d/dt2), toilt mit desc Ibitto<br>20.03.2023 | Eingabe zum Filtern                                             |
| Dokumentation<br>der Entscheidung                | Herr Mustermann (166T849147) teilt A A A A A A A A A A A A A A A A A A A                                                                                                    |                                                                 |

| Kd Desktop | + Historie   Doku                                                                      | mentation                                                                                      | Vertreter                                   | Leistungsn | ninderungen    | Matching                  | ) + EGV                   | Dateien          | Ereignis     | DMS          | Logbu |
|------------|----------------------------------------------------------------------------------------|------------------------------------------------------------------------------------------------|---------------------------------------------|------------|----------------|---------------------------|---------------------------|------------------|--------------|--------------|-------|
| - 🔒 Doku   | ment                                                                                   |                                                                                                |                                             |            |                | ·                         |                           | ~ ( <u>G</u>     | eneralausdri | <u>uck</u> ) |       |
| vom*       | 16.02.2023                                                                             | ``                                                                                             |                                             |            |                |                           |                           |                  |              |              |       |
| Art        | Leistungsmind                                                                          | derung                                                                                         | ~                                           |            | Ein Eintrag ge | funden.                   |                           |                  |              |              |       |
| Kurztext   | zurückgenomr<br>AA - 10 %                                                              | men, §32 Abs.                                                                                  | 1 SGB II /                                  | Q ↔<br>g   | ▶ <b>1</b> 6   | <u>m K</u><br>.02.2023 zu | <u>ırz</u><br>ırückgenomn | Art<br>nen, Leis | tungsminder. | info<br>(+)  |       |
| Datum (1)  | 2 16.03.2023                                                                           | 菌 00 . 00                                                                                      | $\Diamond$                                  |            |                |                           |                           |                  |              |              |       |
| Datum (2)  | 3 20.03.2023                                                                           | iii 00 . 00                                                                                    | $\overline{\mathbf{Q}}$                     |            |                |                           |                           |                  |              |              |       |
| Text (1)*  | Herr Musterma<br>zum Termin ar<br>Angabe von G<br>erschienen. Di                       | ann (166T849<br>n [tt.mm.jjjj] oh<br>ründen nicht<br>ie Anhörung zu<br>orschickt               | 147) ist<br>nne<br>um MV                    | N⇔Q<br>8   | Massandru      |                           |                           |                  | dow          | nload: [:    | 1 A   |
| Text (2)   | [Persönliche V<br>der schriftliche<br>Anhörung vom<br>vom [tt.mm.jjjj]<br>(166T840147) | /orsprache / Ei<br>en Erklärung] a<br>n [tt.mm.jjjj] zui<br>l. Herr Musterr<br>toilt mit, dass | ingang<br>auf die<br>m MV<br>mann<br>Ibitto | NG<br>8    | Kopf Masse     | andruck                   |                           |                  |              | ~            |       |
| Text (3)   | 3 Herr Musterma<br>am [tt.mm.jjj]<br>Minderungsen<br>[bitte ausformu                   | ann (166T849<br>nach bereits e<br>npfehlung mit,<br>ulieren]. Dan                              | 147) teilt<br>rfolgter<br>dass<br>nit liegt | N ↔Q       |                |                           |                           |                  |              |              |       |

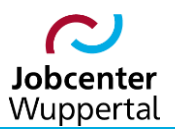

Die zweite Übermittlung des gleichen Vorgangs mit einem neuen Status führt zur Sperrung der Bearbeitungsmaske im LMG (ausgegraut), so dass die LG keine Übernahme oder Eingabe mehr vornehmen kann. Dies funktioniert jedoch nur, wenn die LG den Vorgang nicht bereits angenommen hat:

| Status                         | zurückgenommen v                                                                                                    |
|--------------------------------|----------------------------------------------------------------------------------------------------|
| Anhörung                       | 16.02.2023                                                                                                    |
| Dokumentation der Anhörung     | Herr Mustermann (166T849147) ist zum Termin am<br>[tt.mm.jjjj] ohne Angabe von Gründen nicht erschienen.<br>Die Anhörung zum MV wurde heute verschickt.                                                                                                    |
| Empfehlung                     | 16.03.2023                                                                                                    |
| Dokumentation der Empfehlung   | [Persönliche Vorsprache / Eingang der schriftlichen<br>Erklärung] auf die Anhörung vom [tt mm jjjj] zum MV<br>vom [tt.mm jjjj]. Herr Mustermann (166T849147) teilt<br>mit, dass [bitte ausformulieren]. Damit kann kein<br>wichtiger Grund bzw. keine außergewöhnliche Härte<br>anerkannt werden, so dass es sich um ein MV<br>handelt, welches zur Minderung der Leistungen nach<br>§ 32 Abs. 1 SGB II um 10 % für einen Monat führt.<br>Die Minderungsempfehlung wird mit dem Status |
| Entscheidung                   | 20.03.2023                                                                                                    |
| Dokumentation der Entscheidung | Herr Mustermann (166T849147) teilt am [tt.mm.jjjj] nach<br>bereits erfolgter Minderungsempfehlung mit, dass [bitte<br>ausformulieren]. Damit liegt ein wichtiger Grund bzw.<br>eine außergewöhnliche Härte vor. Der<br>Leistungsminderungsvorgang wird beendet und der<br>Status auf "zurückgenommen" gesetzt. Es erfolgt eine<br>erneute Übermittlung an das LMG zur Schließung des<br>Minderungsvorgangs.                                                                            |

#### 3.3 Aufhebung einer bereits umgesetzten Leistungsminderung

Sollte eine bereits umgesetzte Leistungsminderung im Zuge der fortlaufenden Prüfung aufgrund nachgeholter Mitwirkung oder einer außergewöhnlichen Härte aufgehoben werden, erfolgt keine Anpassung des jeweiligen Minderungsvorganges auf dem Reiter *Leistungsminderungen*.

In diesem Fall erfolgt wieder nur ein aussagekräftiger Vermerk auf dem Reiter **Dokumentation** mit der Vermerkart **Leistungsminderungsprüfung**. In diesem Vermerk muss hinreichend dokumentiert werden, warum die Leistungsminderung aufgehoben wird.

| Kd Desktop + | Historie Doku | mentation                                                       | Vertreter                                                                   | Leistungsminderungen                                                                                                    | Matching                                                          | + EGV                                   | Dateien                               | Ereigni | s DMS                              | Logbu      |
|--------------|---------------|-----------------------------------------------------------------|-----------------------------------------------------------------------------|----------------------------------------------------------------------------------------------------|-------------------------------------------------------------------|-----------------------------------------|---------------------------------------|---------|------------------------------------|------------|
| - Dokume     | ent           | Textbauste                                                      | ein                                                                         |                                                                                                    |                                                                   |                                         |                                       | ×       | druck )                            |            |
| vom*         | 23.02.2023    |                                                                 |                                                                             |                                                                                                    |                                                                   |                                         |                                       |         |                                    |            |
| Art          | Leistungsmir  | Textba                                                          | usteine                                                                     |                                                                                                    |                                                                   |                                         | 1                                     |         |                                    |            |
| Kurztext     | Aufhebung M   | Auswahl                                                         | a nach Mine                                                                 | torungeumeetzung MV                                                                                                    |                                                                   | ^                                       |                                       |         | info                               |            |
|              | [tt.mm.jjjj]  | Aufhebun                                                        | g - nach Mind<br>g - nach Mind                                              | lerungsumsetzung - MV                                                                                                    |                                                                   |                                         |                                       |         | ≠1 ( <b>⊤</b> )<br>≥r ( <b>+</b> ) |            |
| Datum (1)    |               | DALEB: A                                                        | rbeitsaufnah                                                                | me                                                                                                    |                                                                   |                                         |                                       |         |                                    |            |
| Datum (2)    |               | DQM: Abr                                                        | meldung Alte                                                                | rsrente                                                                                                    |                                                                   |                                         |                                       |         |                                    |            |
| Text (1)*    |               | DQM: Abr                                                        | neldung EU-<br>neldung KuG                                                  | Rente                                                                                                    |                                                                   |                                         |                                       |         |                                    |            |
|              |               | D'GUIL PUDI                                                     | neidang rac                                                                 | ,                                                                                                    |                                                                   | ~                                       |                                       |         |                                    |            |
|              |               |                                                                 |                                                                             |                                                                                                    | 0                                                                 | К                                       |                                       |         | lownload:                          | <u>х</u> в |
| Text (2)     |               | Teams:                                                          | #000#                                                                       |                                                                                                    |                                                                   |                                         |                                       |         | ~                                  |            |
|              |               | [Bitte zwis                                                     | schen 1. und                                                                | 2. auswählen!]                                                                                                    |                                                                   |                                         |                                       | ^       |                                    |            |
| Text (3)     |               | 1. wichtige<br>Herr Must<br>Leistungs<br>Grund bzv<br>Minderung | er Grund / au<br>er (166T846<br>minderungse<br>w. eine außer<br>gsumsetzung | ßergewöhnliche Härte<br>555) teilt am [t.mm.jjjj] nach be<br>empfehlung mit, dass [bitte aus<br>gewöhnliche Härte vor, so das<br>vom [tt.mm.jjjj] wird zu heute, | reits erfolgter<br>formulieren]<br>s es sich um I<br>dem 23.02.20 | . Damit lie<br>(ein MV ha<br>23 aufgeh) | gt ein wichtig<br>ndelt. Die<br>oben. | ger     |                                    |            |

| Kd Desktop + H | istorie Dokumentation                                                              | Vertreter                       | Leistungsn | ninderungen              | Matching      | + EGV D       | ateien                          | Ereignis    | DMS      | Logbu |
|----------------|------------------------------------------------------------------------------------|---------------------------------|------------|--------------------------|---------------|---------------|---------------------------------|-------------|----------|-------|
| - 🕒 Dokumer    | nt »                                                                               |                                 |            |                          | ·             | · · ·         | <ul> <li>✓ (<u>G</u></li> </ul> | eneralausdr | uck)     |       |
| vom*           | 23.02.2023 🗰 🚫                                                                     |                                 |            | 2 Einteine auf           | under 1       |               |                                 |             |          |       |
| Art            | Leistungsminderungsprüf                                                            | iung 🗸                          |            | o ⊑intrage geit          | unden.        |               |                                 |             |          |       |
| Kurztext       | Aufhebung Minderungsun                                                             | nsetzuna von                    | n↔Q        | vo                       | <u>m Ku</u>   | rz            | Art                             |             | into     |       |
|                | [tt.mm.jjjj]                                                                       | 3                               | §          | 23.                      | .02.2023 Auf  | hebung Minde  | Leist                           | ungsminder  | . (+)    | ()    |
|                |                                                                                    |                                 |            | 22.                      | .02.2023 Min  | derungsprüfu. | Leist                           | ungsminder  | (+)      | ()    |
| Datum (1)      | 🖮 <u>:</u>                                                                         | $\Diamond$                      |            | 16.                      | .02.2023 zur  | ückgenommei   | n, Leist                        | ungsminder  | (+)      | ()    |
| Datum (2)      | i                                                                                  | $\Diamond$                      |            |                          |               |               |                                 |             |          |       |
| Text (1)*      | Herr Muster (166T846555<br>[tt.mm.jjjj] nach bereits erf<br>Leistungsminderungsemp | ) teilt am<br>olgter<br>fehlung | A⇔Q        |                          |               |               |                                 |             |          |       |
| Text (2)       | mit, dass [bitte ausformuli<br>Damit lingt oin wichtiger G                         | eren].<br>Srund haw             | ĕQ         | Massendruc<br>Kopf Masse | ck<br>endruck |               |                                 | dow         | nload: ( | XI B  |

# 4. Sonderfall: Erfassung einer Sperrzeit nach § 31 Abs. 2 Nr. 3 SGB II

Nach § 31 Abs. 2 Nr. 3 ist eine Pflichtverletzung von eLb auch anzunehmen, wenn ihr Anspruch auf Arbeitslosengeld (ALG) ruht oder erloschen ist, weil die Bundesagentur für Arbeit (BA) das Eintreten einer Sperrzeit oder das Erlöschen des Anspruchs nach dem SGB III festgestellt hat. Voraussetzung dafür ist, dass die BA einen Bescheid nach § 159 SGB III oder § 161 SGB III erlassen hat. Das JC ist an diese Feststellung gebunden, da der nach § 37 SGB X wirksam gewordene Sperrzeitbescheid Tatbestandswirkung entfaltet.

Inwieweit jedoch ein Sperrzeitbescheid vorliegt, kann aufgrund der Prüfung Leistungsbezuges ausschließlich durch die LG erfolgen. Aus Gründen der Nachvollziehbarkeit und Auswertbarkeit muss die LG die Sperrzeit jedoch im FMG.job erfassen.

In diesem Fall ist nur auf dem Reiter Dokumentation ein Minderungsvermerk zu erstellen. Als Vermerkart ist *Leistungsminderungsprüfung* zu wählen und im Feld *Kurztext* kann über die Lupe 🔍 der Sanktionsgrund mit der entsprechenden Minderungshöhe ausgewählt werden:

| + Historie | Dokumentation      | Vertreter                                                                                                    | Leistungsminderungen                                                                                                    | Matching                                                                                                    | + EGV                                                                                                    | Dateien                                                                                                    | Logbuch                                                                                                    | Notizblock                                                                                                    |
|------------|--------------------|----------------------------------------------------------------------------------------------------|----------------------------------------------------------------------------------------------------|----------------------------------------------------------------------------------------------------|----------------------------------------------------------------------------------------------------|----------------------------------------------------------------------------------------------------|----------------------------------------------------------------------------------------------------|----------------------------------------------------------------------------------------------------|
| ument      |                    | Te                                                                                                    | ktbaustein                                                                                                    |                                                                                                    |                                                                                                    |                                                                                                    |                                                                                                    | ×                                                                                                    |
| 16.03.2    | 2023 菌 🚫           |                                                                                                    |                                                                                                    |                                                                                                    |                                                                                                    |                                                                                                    |                                                                                                    |                                                                                                    |
| Leistur    | ngsminderungsprüft | ing                                                                                                    | Textbausteine                                                                                                    |                                                                                                    |                                                                                                    |                                                                                                    |                                                                                                    |                                                                                                    |
|            |                    | Au                                                                                                    | swahl<br>Jeha: Prüfung Mehrhedarf                                                                                                    |                                                                                                    |                                                                                                    |                                                                                                    | •                                                                                                    |                                                                                                    |
|            |                    | s                                                                                                    | perrzeit 10% (1. PV)                                                                                                    |                                                                                                    |                                                                                                    |                                                                                                    |                                                                                                    |                                                                                                    |
|            | 曲.                 | S                                                                                                    | perrzeit 10% (1. PV i.V.m. § 15                                                                                                    | 9 III)                                                                                                    |                                                                                                    |                                                                                                    | _                                                                                                    |                                                                                                    |
|            | i                  | S                                                                                                    | perrzeit 20% (1. Wh)                                                                                                    |                                                                                                    |                                                                                                    |                                                                                                    |                                                                                                    |                                                                                                    |
|            |                    |                                                                                                    | B: Ablehnung                                                                                                    |                                                                                                    |                                                                                                    |                                                                                                    |                                                                                                    |                                                                                                    |
|            |                    |                                                                                                    |                                                                                                    |                                                                                                    |                                                                                                    |                                                                                                    | ~                                                                                                    |                                                                                                    |
|            |                    |                                                                                                    |                                                                                                    |                                                                                                    |                                                                                                    | Ok                                                                                                    | (                                                                                                    |                                                                                                    |
|            |                    | Te                                                                                                    | eams: #000#                                                                                                    |                                                                                                    |                                                                                                    |                                                                                                    |                                                                                                    |                                                                                                    |
|            |                    | 2                                                                                                    | 21 Abo 2 Nr 2 SCR II 10% (1                                                                                                    |                                                                                                    |                                                                                                    |                                                                                                    |                                                                                                    |                                                                                                    |
|            |                    | 3                                                                                                    | 31 Abs. 2 Ni. 3 30B li - 10% (1                                                                                                    | . = v)                                                                                                    |                                                                                                    |                                                                                                    |                                                                                                    |                                                                                                    |
|            |                    |                                                                                                    |                                                                                                    |                                                                                                    |                                                                                                    |                                                                                                    |                                                                                                    |                                                                                                    |
|            |                    |                                                                                                    |                                                                                                    |                                                                                                    |                                                                                                    |                                                                                                    |                                                                                                    |                                                                                                    |
|            |                    |                                                                                                    |                                                                                                    |                                                                                                    |                                                                                                    |                                                                                                    |                                                                                                    |                                                                                                    |
| ır 🗌       |                    |                                                                                                    |                                                                                                    |                                                                                                    |                                                                                                    |                                                                                                    |                                                                                                    |                                                                                                    |
|            | r Historie         | + Historie       Dokumentation         Iment       16.03.2023         Leistungsminderungsprüfu         Image: Comparison of the second second | + Historie       Dokumentation       Vertreter         ument       Tex         16.03.2023       Image: Comparison of the second second | + Historie       Dokumentation       Vertreter       Leistungsminderungen         Iment       Textbaustein         16.03.2023       Iment         Leistungsminderungsprüfung       Textbausteine         Auswahl<br>Reha: Prüfung Mehrbedarf       Sperrzeit 10% (1. PV)         Sperrzeit 20% (1. Wh)       Sperrzeit 20% (1. Wh)         Sperrzeit 30% (2. Wh)       VB: Ablehnung         VB: Ablehnung       Teams: #000#         § 31 Abs. 2 Nr. 3 SGB II- 10% (1 | + Historie       Dokumentation       Vertreter       Leistungsminderungen       Matching         Iment       Textbaustein         16.03.2023       Image: Constraint of the second second s | + Historie       Dokumentation       Vertreter       Leistungsminderungen       Matching       + EGV         Iment       Textbaustein         Leistungsminderungsprüfung       Textbausteine         Leistungsminderungsprüfung       Auswahl         Reha:       Prüfung Mehrbedarf         Sperrzeit 10% (1. PV)       Sperrzeit 10% (1. PV)         Sperrzeit 20% (1. Wh)       Sperrzeit 30% (2. Wh)         VB:       Ablehnung         VD:       +         Image:       #000#         § 31 Abs 2 Nr. 3 SGB II - 10% (1. PV) | + Historie       Dokumentation       Vertreter       Leistungsminderungen       Matching       + EGV       Dateien         Imment       Textbaustein         Leistungsminderungsprüfung       Auswahl<br>Reha: Prüfung Mehrbedarf         Sperrzeit 10% (1. PV)       Sperrzeit 10% (1. PV)         Sperrzeit 20% (1. Wh)       Sperzeit 30% (2. Wh)         VB: Ablehnung       VB         VB: Ablehnung       OK         Teams:       #000#         § 31 Abs. 2 Nr. 3 SGB II- 10% (1. PV) | + Historie       Dokumentation       Vertreter       Leistungsminderungen       Matching       + EGV       Dateien       Logbuch         Iment       16.03.2023       Iment       Textbausteine         Leistungsminderungsprüfung       Auswahl       Auswahl       Iment       Iment |

Im Feld *Langtext* kann über die Lupe Q der passende Textbaustein ausgewählt werden, in dem nur noch die jeweiligen zu erfassen sind:

| Kd Desktop   | + Historie | Dokumentation        | Vertreter        | Leistungsn                                                      | ninderungen                                                                                    | Matching                                                                              | + EGV                                                                                  | Dateien                                                                                        | Logbuch                                                           | Notizblock                                        |          |
|--------------|------------|----------------------|------------------|-----------------------------------------------------------------|------------------------------------------------------------------------------------------------|---------------------------------------------------------------------------------------|----------------------------------------------------------------------------------------|------------------------------------------------------------------------------------------------|-------------------------------------------------------------------|---------------------------------------------------|----------|
| - B Doku     | iment      |                      |                  | Textbauste                                                      | in                                                                                             |                                                                                       |                                                                                        |                                                                                                |                                                                   |                                                   | ×        |
| vom*         | 16.03.2    | .023 🛗 🚫             |                  |                                                                 |                                                                                                |                                                                                       |                                                                                        |                                                                                                |                                                                   |                                                   |          |
| Art          | Leistur    | Igsminderungsprüfu   | ung 🗸            | Textbau                                                         | isteine                                                                                        |                                                                                       |                                                                                        |                                                                                                |                                                                   |                                                   |          |
| Kurztext     | § 31 At    | os. 2 Nr. 3 SGB II - | 10% (1. PV       | Auswahl<br>Neuantrag<br>Profiling/S                             | OB                                                                                             |                                                                                       |                                                                                        |                                                                                                | ^                                                                 |                                                   |          |
| Datum (1)    |            | <b>.</b>             | $\bigtriangleup$ | Reha: Prü                                                       | fung Mehrbedar                                                                                 | f                                                                                     |                                                                                        |                                                                                                | _                                                                 |                                                   |          |
| Datum (2)    |            |                      | $\bigtriangleup$ | VB: Ablehi                                                      | nung                                                                                           |                                                                                       |                                                                                        |                                                                                                |                                                                   |                                                   |          |
| Text (1)*    |            |                      |                  | VB: Bewill                                                      | igung                                                                                          |                                                                                       |                                                                                        |                                                                                                | ~                                                                 |                                                   |          |
|              |            |                      | ت<br>2           |                                                                 |                                                                                                |                                                                                       |                                                                                        |                                                                                                | ОК                                                                |                                                   |          |
| Text (2)     |            |                      |                  | Teams:                                                          | #000#                                                                                          |                                                                                       |                                                                                        |                                                                                                |                                                                   |                                                   |          |
| Text (3)     |            |                      | 5                | Nach Eing<br>Leistungsr<br>Zeitraum<br>Jahresfrist<br>an das LM | ang des Sperrz<br>ninderung nach<br>tt.mm.jjjj-tt.mm.j<br>i m Zeitraum [tt.<br>G, jedoch Ablag | eitbescheides<br>§ 31 Abs. 2 N<br>jjjj für die Dau<br>mm.jjjj-tt.mm.<br>e des Minderu | vom <mark>[tt.mr</mark><br>Ir. 3 SGB II,<br>er von [Anz<br>jjjj]. Es erfo<br>ingsverme | <mark>n.jjjj]</mark> kommt<br>, zeitgleich n<br>zahl] Monat[∉<br>olgt kein Übe<br>rkes in d.3. | es zu einer<br>nit dem Begin<br>e]. Damit ergil<br>rtrag des Mino | n der Sperrzeit<br>ot sich eine<br>derungsvorgang | im<br>Is |
| Unveränderba | r          |                      | ů                |                                                                 |                                                                                                |                                                                                       |                                                                                        |                                                                                                |                                                                   |                                                   |          |

Abschließend ist vor dem Speichern der Haken auf unveränderbar zu setzen, damit der Vermerk nicht bearbeitet werden kann. Es folgt <u>keine</u> Übergabe ans LMG.

| Kd Desktop + H  | listorie | Dokumentation        | Vertreter                             | Leistungsm | ninder | ungen      | Matchi      | ng + EGV       | Dateien        | Logbuch     | No    | tizbloo | :k |
|-----------------|----------|----------------------|---------------------------------------|------------|--------|------------|-------------|----------------|----------------|-------------|-------|---------|----|
| Dokume          | nt       |                      |                                       |            |        |            |             |                | ✓ ( <u>G</u> ) | eneralausdr | uck ) | ]       |    |
| vom*            | 16.03.2  | 2023 🗰 🚫             |                                       |            | 61 E   | inträgo (  | ofundan     |                |                |             |       |         |    |
| Art             | Leistu   | ngsminderungsprüft   | ung 🗸                                 |            | 5TL    | initiage ( | jelunuen.   |                |                |             |       |         | -  |
| Kurztext        | § 31 A   | bs. 2 Nr. 3 SGB II - | 10% (1. PV)                           | ↔Q         |        | <u>v</u>   | <u>om K</u> | urz            | Art            |             | nto   |         |    |
|                 |          |                      | 8                                     | ß          |        | 00         | i.03.2023 u | mgesetzt, §31. | Leistun        | gsminder (  | +)    | (!)     |    |
| <b>D</b> ( ( )) |          |                      |                                       |            |        | 24         | .02.2023 u  | mgesetzt, §31. | Leistun        | igsminder ( | +)    | (!)     |    |
| Datum (1)       |          |                      | $\bigtriangleup$                      |            |        | 16         | .02.2023 e  | mpfohlen, §32. | Leistun        | gsminder (  | +)    | (!)     |    |
| Datum (2)       |          |                      | $\diamond$                            |            |        | 22         | .09.2022 Te | erminvergabe   | Allgem         | einer Ver ( | +)    | (!)     |    |
| Text (1)*       | Nach E   | ingang des           | · · · · · · · · · · · · · · · · · · · | ^ ⇔Q       |        | 29         | .08.2022 Te | erminvergabe   | Allgem         | einer Ver ( | +)    | ()      |    |
|                 | sperrz   | eitbescheides vom    | [tt.mm.jjjj]                          |            |        | 25         | .08.2022 Te | erminvergabe   | Allgem         | einer Ver ( | +)    | ()      |    |
|                 | Leistur  | gsminderung nach     | § 31 Abs. R                           | 8          |        | 24         | .08.2022 T  | erminvergabe   | Allgem         | einer Ver ( | +)    | ()      |    |
| Text (2)        | 2 Mr 3   | SCR II zoitaloich n  | nit dom 🦉                             |            |        | 23         | .03.2022 u  | mgesetzt, Meld | Leistun        | gsminder (  | +)    | ()      |    |
| 10X1 (2)        |          |                      |                                       |            |        | 18         | .03.2022 M  | B: Aufnahmege  | s Bildung      | slotsen (   | +)    | ()      |    |
|                 |          |                      |                                       |            |        | 17         | .03.2022 M  | B: Abschlussge | e Bildung      | slotsen (   | +)    | ()      |    |
|                 |          |                      | 5                                     | 8          |        | 16         | .03.2022 M  | B: Zwischenge  | s Bildung      | slotsen (   | +)    | 1       |    |
| Text (3)        |          |                      |                                       | ↔Q         |        | 14         | .03.2022 M  | B: Aufnahmege  | s Bildung      | slotsen (   | +)    | ()      |    |
|                 |          |                      |                                       |            |        | 03         | .03.2022 S  | achstand SKB   | SKB B          | eratung (   | +)    | ()      |    |
|                 |          |                      | R                                     | R          |        | 03         | .03.2022 K  | d. nicht ersch | SKB B          | eratung (   | +)    | ()      |    |
| Unveränderbar   |          |                      | ď                                     | 2          |        | 03         | .03.2022 N  | icht erschiene | . SKB B        | eratung (   | +)    |         |    |
| Unveranderbal   |          |                      |                                       |            |        | 25         | .02.2022 K  | urztext        | SKB B          | eratung (   | +)    |         |    |
|                 |          |                      | <b>-</b>                              | peichern   |        | 23         | .02.2022 K  | urztext        | SKB B          | eratung (   | +)    |         |    |
|                 |          |                      |                                       |            |        | _          |             |                |                |             |       |         |    |

Und wie zuvor wird die Dokumentation der Umsetzung automatisch in dem bestehenden Vermerk des Vorgangs auf dem Reiter **Dokumentation** als Vermerkart **Leistungsminderung** hinterlegt. Dabei beziehen sich erneut die Datums- und Textfelder aufeinander. Es folgt <u>keine</u> Übergabe ans LMG.

Sollte es sich bei der Prüfung um einen ALG-Aufstockenden handeln, kann sich dieser im Zuge der ALG-Bearbeitung auf dem gesperrten virtuellen Mitarbeiter **ALG1-geprüft, VM** befinden. Der\*die Kunde\*in lässt sich dann nicht finden bzw. aufrufen. In diesem Fall müsste die LG den\*die Experte\*in der Integration zwecks Freigabe des Datensatzes kontaktieren. Die Freigabe erfolgt dann durch die KDN-Fachbetreuung.

# 5. Laufzettel und d.3-Workflow

Damit der Bearbeitungsstand oder auch die Entscheidung aus dem Aktenvorgang zu erkennen ist, sind Minderungsvorgänge neben der Datenübermittlung innerhalb von KDN auch mittels d.3-Workflow weiterzuleiten. Über diesen werden alle notwendigen Informationen zur Umsetzung einer Leistungsminderung kommuniziert.

Damit die LG neben den beizubringenden Unterlagen direkt die notwendigen Informationen zur Bearbeitung vor sich hat, sind im FMG.job zwei Vermerke hinterlegt, die die bisherigen "Sanktionslaufzettel" ablösen: Zum einen ein Vermerk zur <u>Empfehlung einer Leistungsminderung</u>, zum anderen ein Vermerk bei Nichtumsetzung bzw. <u>Aufhebung einer Leistungsminderung</u>. Beide Vermerke lassen sich sowohl auf dem Reiter **Leistungsminderungen** sowie dem Reiter **Dokumentation**, wie bereits in <u>→</u> <u>Kapitel 2.2</u> beschrieben, über das Druckersymbol 🖨 aufrufen und ausdrucken.

**Wichtig:** Alle Laufzettel müssen in d.3 unter *Hauptakte > Leistungsminderungen > Minderungsempfehlung* abgelegt werden. Die Ablage in d.3 erfolgt ab sofort automatisch mit dem Druckbefehl!

| Kd Desktop + His                  | torie Dok  | umentation  | Vertreter    | Leistungsminde    | erungen | Matching | + EGV | Dateien | Ereig | nis | DMS          | Logbuch   | Notizbloc | k |
|-----------------------------------|------------|-------------|--------------|-------------------|---------|----------|-------|---------|-------|-----|--------------|-----------|-----------|---|
| Dateneingabe Liste                | Э          |             |              |                   |         |          |       |         |       |     |              |           |           |   |
|                                   |            | Kunde (Vord | rucke)       |                   |         |          |       |         | ×     |     |              |           |           |   |
|                                   | gsminderu  | Vordrucko   |              |                   |         |          |       |         |       | 1^  | n von Ber    | nd Muster |           |   |
| Grund                             | §32 Abs.   | Team        | 000          |                   |         |          |       |         |       |     |              |           |           |   |
| Info                              | § 32 Abs   | loan        | 000          |                   | ~       |          |       |         |       |     |              |           |           |   |
|                                   | Regelbec   | Insolv      | enz          |                   |         |          |       |         | ^     | e   | nicht übertr | .)        |           | 8 |
|                                   |            | ▶ Juger     | d-in-Arbeit  |                   |         |          |       |         |       |     |              |           |           |   |
| Status                            | empfohle   |             | mannindom    |                   |         |          |       |         |       | h   | n            |           |           |   |
| Anhörung                          | 16.02.20   | - Leiste    | ngsinnaera   | ng                |         |          |       |         |       |     |              |           |           |   |
| Dokumentation                     | Herr Mus   | 31 An       | hoerung-Leis | tungsminderung.do | сх      |          |       |         |       | -   |              |           |           |   |
| der Anhörung                      | Termin ar  | 32_An       | hoerung-Leis | tungsminderung.do | сх      |          |       |         |       | -   | 6 1 1 4 m    |           |           |   |
|                                   | Anhörund   | Verme       | rk_Aufhebung | j.docx            |         |          |       |         |       | e   | (nicht über  | tr.)      |           |   |
| Emofoblung                        | 16 02 20   | Verme       | rk_Leistungs | minderung.docx    |         |          |       |         |       |     |              |           |           |   |
| Deliverentetien                   | 10.03.20   | vorbia      | u_Annoerung  | -018.00CX         |         |          |       |         |       |     |              |           |           |   |
| der Empfehlung                    | der schrif | ▶ Lohnv     | vucher       |                   |         |          |       |         |       |     |              |           |           |   |
|                                   | vom [tt.m  | ► MAG       |              |                   |         |          |       |         |       | L   |              |           |           |   |
| Entscheidung                      |            | ► MiLoO     | ;            |                   |         |          |       |         |       |     |              |           |           |   |
| Dokumentation<br>dor Entschoidung |            |             |              |                   |         |          |       |         | ~     | v   |              |           |           |   |
| uer Entscheidung                  |            | <           |              |                   |         |          |       |         | 2     | >   |              |           |           |   |
|                                   |            |             |              |                   |         |          |       |         |       |     |              |           |           |   |
|                                   |            |             |              |                   |         |          |       |         |       |     |              |           |           |   |

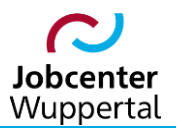

| Leistungsmin<br>empfohlen§32 Abs.                                                                                                    | <b>derung</b><br>1 SGB II / AA 10 % des Regelbedarfs                                                                                                    |
|----------------------------------------------------------------------------------------------------|----------------------------------------------------------------------------------------------------|
| Art des Vermerks:                                                                                                    | Leistungsminderung                                                                                                    |
| Erstellt durch:                                                                                                    | Name of the Article                                                                                                    |
| eLb:                                                                                                    | Muster, Bernd                                                                                                    |
| Kundennummer:                                                                                                    | 166T846555                                                                                                    |
| Betreff:                                                                                                    | empfohlen § 32 Abs. 1 SGB II / AA 10 % des Regelbedarfs                                                                                                    |
| Inhalt:                                                                                                    |                                                                                                    |
| Anhörung vom 16.02                                                                                                    | .2023                                                                                                    |
| Herr Muster (166T84)<br>Anhörung zum MV w                                                                                                    | 6555) ist zum Termin am [tt.mm.jjjj] ohne Angabe von Gründen nicht erschienen. Die<br>urde heute verschickt.                                                                                                    |
| Empfehlung vom 16.0                                                                                                    | 03.2023                                                                                                    |
| [Persönliche Vorsprace<br>[tt.mm.jjjj]. Herr Musi<br>bzw. keine außergew<br>Minderung der Leistu<br>wird mit dem Status "<br>übermittelt. Der Vern | the / Eingang der schriftlichen Erklärung] auf die Anhörung vom [tt.mm.jjjj] zum MV vom<br>ter (166T846555) teilt mit, dass [bitte ausformulieren]. Damit kann kein wichtiger Grund<br>öhnliche Härte anerkannt werden, so dass es sich um ein MV handelt, welches zur<br>ngen nach § 32 Abs. 1 SGB II um 10 % für einen Monat führt. Die Minderungsempfehlung<br>'empfohlen" erfasst und an das LMG zur Verarbeitung der Minderungsumsetzung<br>park "leistungsminderung" wird par d. 3. Workflow an die I.G. weitergeleitet |

Der Minderungs- bzw. Aufhebungsvermerk ist nach den entsprechenden Eingaben mittels d.3-Workflow an das zuständige Ratenpostfach der LG zu übermitteln. Dabei ist das in d.3 abgelegte Dokument mit der rechten Maustaste zu klicken, um das Kontextmenü zu öffnen. Im Kontextmenü wird *Workflow > Start* gewählt.

| 🗟 Neue Registerkarte 🛛 🖾 Empfangen 👔 Hauptakte Leistungsminderungen muster* BG-A 🗙 🕇           |               |                                |                     | 2                                                                            |
|------------------------------------------------------------------------------------------------|---------------|--------------------------------|---------------------|------------------------------------------------------------------------------|
| Treffer > BG-Aktendokument                                                                     |               |                                |                     |                                                                              |
| Q ◯ ◯ ◯ ∮ Bearbeiten   ~ \= Ergebnisliste ~ <\ Navigieren ~ → Aktionen ~                       | •••           |                                |                     |                                                                              |
| Titel Kdnr. SGBII Bearbeitungsdatum Erstellungsdatum Register Themengebiet Dok                 | okumentengrup | pe Dokumentvorschau            | Dokumenteigenschaft | en Aktivitäten Telefon-/A                                                    |
| Mustermann, 141 / 166T123456 06.03.2023 08:48:39 06.03.2023 Hauptakte Leistungsminderungen Anh | ihörung       | Öffnen                         | F10                 |                                                                              |
|                                                                                                |               | In neuer d.3 view-Instanz öffn | en Strg+Eingabe     |                                                                              |
|                                                                                                |               | Bearbeiten                     | F9                  |                                                                              |
|                                                                                                |               | Hauptakten anzeigen            | F8                  |                                                                              |
|                                                                                                | *             | Zu den Favoriten hinzufügen    | Strg+M              |                                                                              |
|                                                                                                |               | Senden an                      | >                   |                                                                              |
|                                                                                                | <             | Verknüpfungen                  | >                   |                                                                              |
|                                                                                                |               | Prüfen und freigeben           | >                   |                                                                              |
|                                                                                                |               | Änderungshistorie anzeigen     |                     |                                                                              |
|                                                                                                |               | Dokument hinzuscannen          |                     | gsminderung                                                                  |
|                                                                                                |               | Dokument zur Akte hinzuscan    | inen                |                                                                              |
|                                                                                                | 0             | Erstelle zugehöriges           | Shared              | d beabsichtigt, Ihr Bürgergeld zu                                            |
|                                                                                                |               | Postkoch suchen                | Sug+L               | Ahs 2 Zugitas Buch Sozialapsatz.                                             |
|                                                                                                |               | Rechte delegieren              | ſ                   | dass Sie Testanhörung.                                                       |
|                                                                                                |               | Seite(n) hinzuscannen/entferr  | ien l               | ass Sie trotz schriftlicher Belehrung<br>Pflichten aus Ihrer Eingliederungs- |
|                                                                                                |               | Wiedervorlage                  |                     | PV vom 15.02.2023.                                                           |
|                                                                                                |               | Workflow                       | >                   | Start                                                                        |
|                                                                                                | i             | Eigenschaften                  | Alt+Eingabe         | Protokoll Bachstr.                                                           |

Es blendet sich ein Fenster ein, in dem mit Doppelklick auf **Workflow (Sofortstart)** oder alternativ durch einfachen Mausklick und Bestätigen mit **Start** der Workflow gestartet werden kann.

| Ś | d.3 workitem view - Workflow starten | -    |       |   |
|---|--------------------------------------|------|-------|---|
|   |                                      |      |       | _ |
|   | Name                                 |      |       |   |
|   | B Workflow (Sofortstart)             |      |       |   |
|   |                                      |      |       |   |
|   |                                      |      |       |   |
|   |                                      |      |       |   |
|   |                                      |      |       |   |
|   |                                      |      |       |   |
|   |                                      |      |       |   |
|   |                                      |      |       |   |
|   |                                      |      |       |   |
|   |                                      |      |       |   |
|   |                                      |      |       |   |
|   |                                      |      |       |   |
|   |                                      |      |       |   |
|   | Start                                | Abbr | echer |   |
| - |                                      | -    | _     |   |

In der Workflowmaske sind die **Dokument-Eigenschaften** (1) sowie die **Vorschau** (2) des betreffenden Dokuments zu sehen. Abschnitt (3) bildet die **Weiterleitungsszenarien** ab.

| <b>Workflow</b>      | "Sankt      | ion, Berr    | nd"          |                          |          |             |                         |               |               |                |           |                      |                                                                                                    |
|----------------------|-------------|--------------|--------------|--------------------------|----------|-------------|-------------------------|---------------|---------------|----------------|-----------|----------------------|----------------------------------------------------------------------------------------------------|
| Start                |             |              |              |                          |          |             |                         |               |               |                |           |                      | 0                                                                                                    |
| Redlining bearbeiten | Öffnen      | Senden<br>an | S<br>Drucken | Formular<br>drucken      | Status   | Verlauf     | Verknüpfungen           | Notizen       | Eigenschaften | रू<br>Vorschau | abbr      | K<br>Igabe<br>rechen |                                                                                                    |
| Lesen un             | d Bearbei   | ten          | Export       |                          | Aufgabe  |             |                         | Ansie         | cht           |                | Sch       | ließen               |                                                                                                    |
| ObjektTyp            |             |              | 0            |                          |          | 0           | bjektReferenzKey        |               |               |                |           |                      | A Vorschau 20 = 0                                                                                                    |
| Mandantenkenr        | nung        |              | -            |                          |          | 5           | achliche Begründung für | se Ausblendur | 10            |                |           |                      | empronien 9 32 Abs. 1 Sub II 7 AA 10 % des kegelbedarts                                                                                                    |
| zuständig            |             |              |              |                          |          | B           | emerkung Jobcenter      |               |               |                |           |                      |                                                                                                    |
| GST                  |             |              | 07           |                          |          | К           | omprimierteAltakte      |               |               |                |           |                      |                                                                                                    |
| Kdnr. Bint           |             |              | 166171       | 12863                    |          | D           | okument ausbienden      |               |               |                |           |                      | Art des Vermerks: Leistungsminderung                                                                                                    |
| techn, Paramet       | ter         |              |              |                          |          |             | albeginn                |               |               |                |           |                      | eth: Muster Bernd                                                                                                    |
| Scandatum            |             |              |              |                          |          | B           | ngangsdatum             |               | 23.02.2023    |                |           |                      | Kundennummer: 166T846555                                                                                                    |
| Name                 |             |              |              |                          |          | V           | orname                  |               | 01.01.1070    |                |           |                      | Betreff: empfohlen § 32 Abs. 1 SGB II / AA 10 %                                                                                                    |
| Position             |             |              |              |                          |          | 0           | eourtsdatum             |               | 01.01.1970    |                |           |                      | des Regelbedarfs                                                                                                    |
| Out                  | 25 AUTTIMES |              |              |                          |          |             | 4w 60811                |               | 1667712863    |                |           |                      |                                                                                                    |
| AC Manager           |             |              | 201400       | 00717967                 |          |             | art - Jour              |               | 100171100001  |                |           |                      | ta balla                                                                                                    |
| Prozesse # Ablauf    | v (         |              | Aktion/E     | eitungsszenar<br>Betreff | ien<br>B | learbeiter/ | fällig                  | +Ci           | n<br>igabe    |                | (+)       | (-)                  | Anhörung vom 15.02.2023<br>Herr Muster (166178465555) ist zum Termin am [tt.mm.ijji] ohne<br>Angabe von Gründen nicht erschienen. Die Anhörung zum MV<br>wurde heute verschickt. |
| 1 danach             |             | ~ 0          | Kennthisnah  | me                       | ✓ G5     | IT 1 TL INT | v                       | Se sind gefr  | ngti          | ~ .            | **        |                      | Empfehlung vom 16.03.2023                                                                                                    |
| *                    |             |              |              |                          |          |             | (11)                    |               |               |                |           |                      | [Persönliche Vorsprache / Eingang der schriftlichen Erklärung] auf                                                                                                    |
| 2 danach             |             | ~ 0          | Bearbeitung  | 01                       | ✓ G5     | T 1Rate 01  | ~                       | Sie sind gefr | wgti          | ~ .            | <b>VA</b> |                      | die Anhörung vom [tt.mm.jjj] zum MV vom [tt.mm.jjj]. Herr Muster<br>(1667846555) teilt mit dass [hitte ausformulieren, ]. Damit kann                                             |
| *                    |             |              |              |                          |          |             | <u>(11)</u>             | 0             |               |                |           |                      | kein wichtiger Grund bzw. keine außergewöhnliche Härte anerkannt                                                                                                    |
| 3 danach             |             | ~ 0          | Kennthisnah  | me                       | ✓ GS     | T 1 INT 01  | ~                       | Sie sind gefr | agti          | ~ 1            | **        |                      | werden, so dass es sich um ein MV handelt, welches zur Minderung                                                                                                    |
| +                    |             |              |              |                          |          |             | <u> </u>                | 6             |               |                |           |                      | führt. Die Minderungsempfehlung wird mit dem Status "empfohlen"                                                                                                    |
|                      |             |              |              |                          |          |             |                         |               |               |                |           | (x)                  | erfasst und an das LMG zur Verarbeitung der Minderungsumsetzung                                                                                                    |
| Kommentar            |             |              |              |                          |          |             |                         |               |               |                |           |                      | übermittelt. Der Vermerk "Leistungsminderung" wird per d.3-<br>Workflow an die LG weitergeleitet.                                                                                |
| Bitte geben Sie      | einen Komr  | nentar ein!  |              |                          |          |             |                         |               |               |                |           | - 22                 |                                                                                                    |
| Minderung            | ysempfe     | hlung we     | egen MV ar   | n [tt.mm.j               | 333] e   | ntspreche   | nd Minderungsve         | rmerk vo      | m [tt.mm.jjj  | 1.10           |           | $\sim$               | •                                                                                                    |

In den *Weiterleitungsszenarien* wird festgelegt, welche *Aktion* (1) von welchem *Bearbeiter* (2) durchzuführen ist. Als Auswahl für die Aktionen stehen *Kenntnisnahme, Bearbeitung, Durchsicht* und *Genehmigung* zur Verfügung. Die Auswahl erfolgt durch Klicken auf das Drop-Down-Menü.

| roze        | esse VQ                          |                          |                    |       |                        |      | 十〇亩                     |      |                 |
|-------------|----------------------------------|--------------------------|--------------------|-------|------------------------|------|-------------------------|------|-----------------|
|             | Ablauf                           |                          | Aktion/Betreff     |       | Bearbeiter/fällig 2    |      | Info/Freigabe           | (+)  | (-)             |
| d           | anach 🔽                          | 0                        | Kenntnisnahme      | ~     | GST 1 TL INT           | ~    | Sie sind gefragt!       |      |                 |
|             | •                                |                          |                    |       | 1                      | 31   |                         |      |                 |
| d           | anach 🔽                          | 0                        | Bearbeitung        | ~     | GST 1 Rate 01          | ~    | Sie sind gefragt!       |      |                 |
|             | •                                |                          |                    |       |                        | 31   |                         |      |                 |
| d           | anach 🔽                          | 0                        | Kenntnisnahme      | ~     | GST 1 INT 01           | ~    | Sie sind gefragt!       | ✓ ▼▲ |                 |
|             | •                                |                          |                    |       |                        | 31   |                         |      |                 |
|             |                                  |                          |                    |       |                        |      |                         |      | (x)             |
| mn          | nentar<br>eben Sie einen Komment | ar <u>ein!</u><br>Ing we | gen MV am [tt.mm.j | 1555] | entsprechend Minderung | Isve | rmerk vom [tt.mm.jjjj]. | 4    | ^               |
| e g<br>in   | derungsempreniu                  |                          |                    |       |                        |      | ,                       |      | $\mathbf{\vee}$ |
| te g<br>ſin | derungsempienit                  |                          |                    |       |                        |      |                         |      |                 |
| Aktion      | aerungsempienit                  |                          |                    |       |                        |      |                         |      |                 |

Bei der Auswahl der Sachbearbeitung sind, genau wie beim Versenden von Dokumenten, die hinterlegten Raten- und Funktionspostfächer zu verwenden. Persönliche Postfächer sind zu vermeiden. In Vertretungssituationen hat ansonsten kein\*e Sachbearbeiter\*in Zugriff auf den Workflow, so dass dieser nicht fortgeführt werden könnte.

Um zusätzliche Instanzen einzufügen, wird auf das kleine **(+)** bei Markierung ③ geklickt. Es wird eine weitere Zeile unten bei den Abläufen eingefügt, die mit einer neuen Aktion und einem\*er neuen Sachbearbeiter\*in befüllt wird.

Im Feld *Kommentar* (4) wird der Workflow kurz und aussagekräftig beschrieben, um allen Instanzen die Bearbeitung zu ermöglichen.

Die Erstellung des Workflows kann, falls nötig, durch Schließen des Fensters abgebrochen werden.

Soll die Erstellung fortgesetzt werden, ist OK (5) anzuklicken. Der Workflow ist nun auf dem Weg.

**Wichtig:** Nachdem der Workflow alle Instanzen passiert hat und vollständig bearbeitet wurde, trifft er am Ende immer im persönlichen Postkorb des Workflow-Erstellenden ein. Sollte im Anschluss eine wichtige Aufgabe stehen, wird geraten, als letzte Instanz das eigene Ratenpostfach einzutragen. Im Vertretungsfall kann jemand anderes auf das Ratenpostfach zugreifen und die Aufgabe erledigen. Auf den persönlichen Postkorb besteht kein Zugriff durch Andere.

Um zu sehen, wo sich der Workflow gerade befindet, klickt man mit der rechten Maustaste auf das Ursprungsdokument und wählt im Kontextmenü **Postkorb suchen** aus.

Um Kommentare von den Sachbearbeitenden im Workflow zu lesen, wird per Doppelklick auf das Notizsymbol neben dem Ursprungsdokument geklickt.